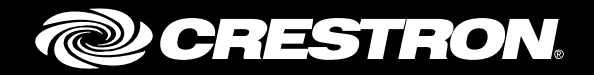

# DIN-TSTAT-FCU

# DIN-Rail Heating and Cooling Fan-Coil Thermostat

Setup and Commissioning Guide Crestron Electronics, Inc.

Firmware v1.001.0057 or later

The product warranty can be found at <u>www.crestron.com/legal/sales-terms-conditions-warranties</u>.

The specific patents that cover Crestron products are listed at <u>www.crestron.com/legal/patents</u>.

Certain Crestron products contain open source software. For specific information, please visit <u>www.crestron.com/legal/open-source-software</u>.

Crestron, the Crestron logo, and Cresnet are either trademarks or registered trademarks of Crestron Electronics, Inc. in the United States and/or other countries. Modbus is either a trademark or registered trademark of SCHNEIDER ELECTRIC USA, INC., in the United States and/or other countries. Windows is either a trademark or registered trademark of Microsoft Corporation in the United States and/or other countries. Other trademarks, registered trademarks, and trade names may be used in this document to refer to either the entities claiming the marks and names or their products. Crestron disclaims any proprietary interest in the marks and names of others. Crestron is not responsible for errors in typography or photography.

This document was written by the Technical Publications department at Crestron. ©2018 Crestron Electronics, Inc.

# **Contents**

| Introduction                                                          | 1                                                                                 |
|-----------------------------------------------------------------------|-----------------------------------------------------------------------------------|
| Supported FCUs<br>Specifications<br>Port Descriptions<br>Safety Notes | 1<br>1<br>2<br>3                                                                  |
| Device Parameters                                                     | 4                                                                                 |
| Regulation Algorithms                                                 | 9                                                                                 |
| FCU Wiring and Control                                                | 9                                                                                 |
| Initialization                                                        | 10<br>10<br>10<br>11<br>11<br>13<br>15<br>17<br>19<br>21<br>23<br>23<br><b>26</b> |
| Temperature Probes                                                    | 27                                                                                |
| Cresnet <sup>®</sup> Communications                                   | 27                                                                                |
| Port<br>Communication<br>Joins<br>Light and Poll                      | 28<br>28<br>29<br>30                                                              |
| AUX Port                                                              | 31                                                                                |
| Port<br>Communication<br>Registers<br>Parameters                      | 31<br>32<br>33<br>33                                                              |

| USB Port                                                 | 33 |
|----------------------------------------------------------|----|
| Access the USB Port<br>USB Driver Installation Procedure |    |
| Installation of the DIN-TSTAT-FCU Configuration Tool     | 37 |
| Using the DIN-TSTAT-FCU Configuration Tool               | 40 |
| Menu Overview                                            | 40 |
| File Menu                                                |    |
| ComPort Menu                                             | 41 |
| Device Menu                                              | 41 |
| Configure the DIN-TSTAT-FCU                              |    |
| Toolbar Bar                                              |    |
| Status Bar                                               |    |
| Main Screen                                              |    |
| FCU Firmware Version                                     |    |
| Monitoring                                               |    |
| Variable Forcing                                         |    |
| Troubleshooting                                          | 50 |

| Error Code      | . 50 |
|-----------------|------|
| Troubleshooting | . 51 |

# DIN-TSTAT-FCU: DIN-Rail Fan-Coil Thermostat

# Introduction

The Crestron<sup>®</sup> DIN-TSTAT-FCU is a universal 2-pipe, 3-speed fan-coil unit (FCU) controller designed for use in two-pipe applications. A wide range of I/O resources enable control of various FCU types.

# **Supported FCUs**

The DIN-TSTAT-FCU supports the following FCU types:

- Type 1 Modulating 24 Vac valve
- Type 2 3-point 24 Vac valve
- Type 3 Spring-return 24 Vac valve
- Type 4 3-point 230 Vac valve
- Type 5 Spring-return 230 Vac valve
- Type 6 1-2 Stage Direct-expansion system

## **Specifications**

The specifications for the DIN-TSTAT-FCU are listed below.

DIN-TSTAT-FCU Specifications

| SPECIFICATION             | DETAILS                                                    |
|---------------------------|------------------------------------------------------------|
| Electrical specifications |                                                            |
| Power supply              | Main: 230 Vac ±10%, 50 Hz, 15 W max                        |
|                           | Cresnet: 24 Vdc ±10%, 0.5 W max                            |
| Binary outputs            | 3 relays 16 A for fan control <sup>1</sup>                 |
|                           | 2 relays 16 A for valve or compressor control <sup>2</sup> |
| Valve outputs             | 0–10 Vdc                                                   |
|                           | Modulated OP-CL triac; 24 Vac, 6 W valves                  |
| Binary inputs             | 4 potential free inputs                                    |

| DIN-TSTAT-FCU Specifications | (Continued) |
|------------------------------|-------------|
|------------------------------|-------------|

| SPECIFICATION                            | DETAILS                                                        |
|------------------------------------------|----------------------------------------------------------------|
| Electrical specifications<br>(continued) |                                                                |
| Analog inputs                            | 2x NTC temperature probe: 10 K, 12 K, 15 K, and 20 K supported |
| Communication channels                   |                                                                |
| Primary port                             | Cresnet                                                        |
| Auxiliary port                           | RS-485, Modbus <sup>®</sup> protocol master                    |
| USB mini                                 | Service port for programming                                   |
| Operating temperature                    | -10–55 °C                                                      |
| Storage temperature                      | -40–85 °C                                                      |
| Operating humidity                       | 95% max RH noncondensing                                       |
| Protection degree                        | IP20                                                           |
| Mounting                                 | DIN rail, for indoor use only                                  |
| Dimensions                               | 161.6 x 90 x 62.2 mm                                           |
| Weight                                   | 600 g                                                          |

1. Only one fan speed relay can be active at the time.

2. If one stage relay is active at one time, the maximum current is 16 A; if two stage relays are active at one time, the sum of both currents must not exceed 20 A and the current through one relay must not be greater than 16 A.

# **Port Descriptions**

The illustration below depicts the port arrangements of the DIN-TSTAT-FCU. The following table lists a description of the ports.

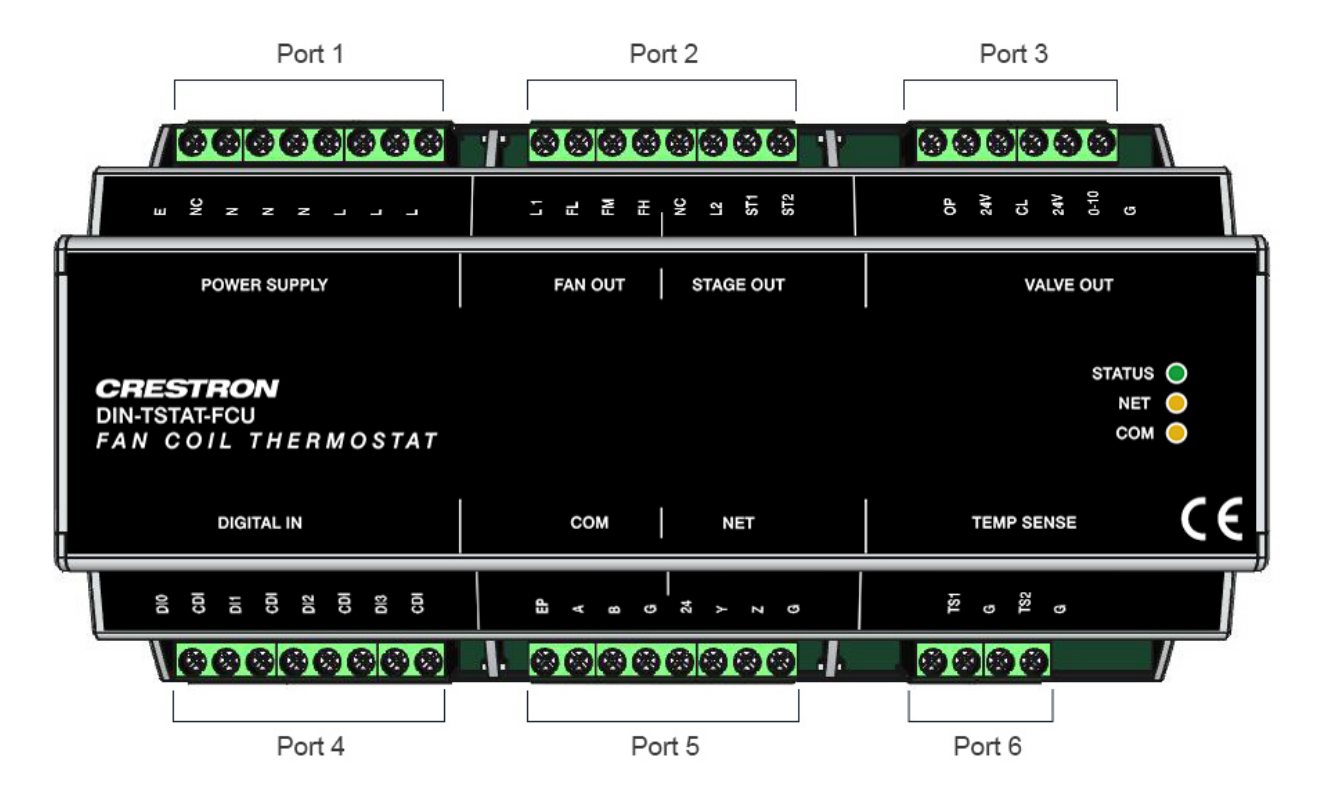

| PORT | NAME | DESCRIPTION                 |  |  |  |  |
|------|------|-----------------------------|--|--|--|--|
|      | E    | External protective earth   |  |  |  |  |
|      | NC   | No connection               |  |  |  |  |
|      | N    | Main power supply - Neutral |  |  |  |  |
| 4    | Ν    | Main power supply - Neutral |  |  |  |  |
|      | Ν    | Main power supply - Neutral |  |  |  |  |
|      | L    | Main power supply - Live    |  |  |  |  |
|      | L    | Main power supply - Live    |  |  |  |  |
|      | L    | Main power supply - Live    |  |  |  |  |
|      | L1   | Common for fan supply       |  |  |  |  |
|      | FL   | Fan speed low               |  |  |  |  |
|      | FM   | Fan speed medium            |  |  |  |  |
| 0    | FH   | Fan speed high              |  |  |  |  |
| 2    | NC   | No connection               |  |  |  |  |
|      | L2   | Common for stage supply     |  |  |  |  |
|      | ST1  | Stage 1 relay output        |  |  |  |  |
|      | ST2  | Stage 2 relay output        |  |  |  |  |
|      | OP   | Valve open triac output     |  |  |  |  |
|      | 24V  | 24Vac power supply output   |  |  |  |  |
| 2    | CL   | Valve close triac output    |  |  |  |  |
| 3    | 24V  | 24Vac power supply output   |  |  |  |  |
|      | 0-10 | Analog 0-10V output         |  |  |  |  |
|      | G    | Ground                      |  |  |  |  |

#### DIN-TSTAT-FCU Port Descriptions

| PORT | NAME | DESCRIPTION                    |  |  |  |  |
|------|------|--------------------------------|--|--|--|--|
|      | DIO  | Digital input 1                |  |  |  |  |
|      | CDI  | Digital inputs common termina  |  |  |  |  |
|      | DI1  | Digital input 2                |  |  |  |  |
| 4    | CDI  | Digital inputs common terminal |  |  |  |  |
| 4    | DI2  | Digital input 3                |  |  |  |  |
|      | CDI  | Digital inputs common terminal |  |  |  |  |
|      | DI3  | Digital input 4                |  |  |  |  |
|      | CDI  | Digital inputs common terminal |  |  |  |  |
|      | EP   | AUX port power supply output   |  |  |  |  |
| _    | А    | AUX port + communication line  |  |  |  |  |
|      | В    | AUX port – communication line  |  |  |  |  |
|      | G    | AUX port ground                |  |  |  |  |
| 5    | 24   | Cresnet power supply input     |  |  |  |  |
|      | Y    | Cresnet + communication line   |  |  |  |  |
|      | Z    | Cresnet – communication line   |  |  |  |  |
|      | G    | Cresnet ground                 |  |  |  |  |
|      | TS1  | NTC probe 1 input              |  |  |  |  |
| 0    | G    | Ground                         |  |  |  |  |
|      | TS2  | NTC probe 2 input              |  |  |  |  |
| 0    | G    | Ground                         |  |  |  |  |
|      | N/A  | N/A                            |  |  |  |  |
|      | N/A  | N/A                            |  |  |  |  |

# **Safety Notes**

- Do not use the device outside the specified field of application, especially in aircraft or in any other airborne means of transport.
- Properly trained personnel must install the device.
- Observe any and all legal regulations or regulations issued by authorities.
- The device may only be opened at the manufacturer's site. It does not contain any parts that can be replaced or repaired by the user.
- The device contains electrical and electronic components and is not to be disposed of as household refuse. All locally valid regulations and requirements must be observed.

# **Device Parameters**

Using the DIN-TSTAT-FCU Commissioning Tool, configure the DIN-TSTAT-FCU according to the FCU type, valve parameters, and other requirements.

Parameters are divided into categories. Some categories and parameters are common to all FCU types while others are unique. Parameter categories are:

- Regulation parameters
- Valve or compressor parameters
- Heater parameters
- Alarm parameters
- Communication parameters

The first common parameter determines the FCU type.

#### FCU Type Parameter

| SPECIFICATION | DEFAULT | RANGE | UNITS | COMMENTS                                     |
|---------------|---------|-------|-------|----------------------------------------------|
| FCU type      | 1       | 1-6   |       | Type 1: Modulating 24 Vac Valve              |
|               |         |       |       | Type 2: 3-point 24 Vac valve                 |
|               |         |       |       | Type 3: Spring-return 24 Vac Valve           |
|               |         |       |       | Type 4: 3-point 230 Vac Valve                |
|               |         |       |       | Type 5: Spring-return 230 Vac Valve          |
|               |         |       |       | Type 6: 1-2 Stage Direct-expansion<br>System |

Regulation parameters depend on the selected FCU type.

#### Regulation Parameters for Types 1, 2 and 4

| SPECIFICATION                  | DEFAULT | RANGE                                       | UNITS | COMMENTS                                                                                                    |
|--------------------------------|---------|---------------------------------------------|-------|----------------------------------------------------------------------------------------------------|
| Regulation step                | 4       | 1-10                                        |       | Regulation step (the width of the zone<br>around the set point where the valve<br>is regulated) in multiples of 0.5 °C |
| Valve minimum position         | 0       | 0-100                                       | %     | Minimum valve position when set point is reached (100 = 100%)                                                          |
| Fan speed algorithm            | 1       | 0-2                                         |       | When setpoint is reached: If 0, fan is<br>on, if 1, fan is off, if 2, fan is off but is<br>periodically turned on.     |
| Fan speed change delay         | 1       | 1-10                                        | [min] | Minimum time between two fan<br>speed changes                                                                          |
| PI regulation: Kp              | 20      | 1-500                                       |       | PI regulator proportional parameter                                                                                    |
| PI regulation: Ti              | 300     | 0-600                                       |       | PI regulator integration parameter                                                                                     |
| Temperature probe 1 type       | NTC 20K | NTC 20K,<br>NTC 10K,<br>NTC 12K,<br>NTC 15K |       | Type of the temperature probe on<br>analog input 1 (1 - 20K NTC, 2 - 10K<br>NTC, 3 - 12K NTC, 4 - 15K NTC)             |
| Temperature probe 1 correction | 0       | -5-5                                        | °C    | Fine-tuning of the probe 1 measurement                                                                                 |

| SPECIFICATION                    | DEFAULT | RANGE                                       | UNITS | COMMENTS                                                                                                    |
|----------------------------------|---------|---------------------------------------------|-------|----------------------------------------------------------------------------------------------------|
| Use Cresnet Temp1 input          | 0       | 0-1                                         |       | Temperature 1 source: 0-probe 1, 1-<br>CN_Temperature_1 Cresnet join                                                  |
| Temperature probe 2 enable       | 0       | 0-1                                         |       | Enable usage of temperature probe<br>on analog input 2                                                                |
| Temperature probe 2 type         | NTC 20K | NTC 20K,<br>NTC 10K,<br>NTC 12K,<br>NTC 15K |       | Type of the temperature probe on<br>analog input 2 (1 – 20K NTC, 2 – 10K<br>NTC, 3 – 12K NTC, 4 – 15K NTC)            |
| Temperature probe 2 correction   | 0       | -5-5                                        | °C    | Fine-tuning of the probe 2 measurement                                                                                |
| Use Cresnet Temp2 input          | 0       | 0-1                                         |       | Temperature 2 source: 0-probe 2, 1-<br>CN_Temperature_2 Cresnet join                                                  |
| Minimum T diff for cooling       | 10      | 0-20                                        | °C    | Minimum difference between ambient<br>temperature and fluid temperature for<br>cooling to work (fluid must be colder) |
| Minimum T diff for heating       | 10      | 0-20                                        | °C    | Minimum difference between ambient<br>temperature and fluid temperature for<br>heating to work (fluid must be hotter) |
| Minimum set point for<br>heating | 16      | 16-30                                       | °C    | Minimum set point value when<br>heating is active                                                                     |
| Maximum set point for<br>heating | 30      | 16-30                                       | °C    | Maximum set point value when<br>heating is active                                                                     |
| Minimum set point for cooling    | 16      | 16-30                                       | °C    | Minimum set point value when cooling is active                                                                        |
| Maximum set point for cooling    | 30      | 16-30                                       | °C    | Maximum set point value when<br>cooling is active                                                                     |
| Air T check period               | 30      | 10-600                                      | [min] | Period between two air temperature<br>checks in case fan speed algorithm is<br>2                                      |
| Air T check duration             | 3       | 1-9                                         | [min] | Duration of air temperature check in<br>case fan speed algorithm is 2                                                 |

#### Regulation Parameters for Types 1, 2 and 4 (Continued)

## Regulation Parameters for Types 3 and 5

| SPECIFICATION                    | DEFAULT | RANGE                                       | UNITS | COMMENTS                                                                                                    |
|----------------------------------|---------|---------------------------------------------|-------|----------------------------------------------------------------------------------------------------|
| Regulation step                  | 4       | 1-10                                        |       | Regulation step (the width of the zone around set point where the valve is regulated) in multiples of 0.5 °C          |
| Valve threshold                  | 50      | 0-100                                       | %     | Distance from the setpoint where valve is opened                                                                      |
| Fan speed algorithm              | 1       | 0-2                                         |       | When setpoint is reached: 0-fan is on,<br>1-fan is off, 2-fan is off but is<br>periodically turned on                 |
| Fan speed change delay           | 1       | 1-10                                        | [min] | Minimum time between two fan<br>speed changes                                                                         |
| Temperature probe 1 type         | NTC 20K | NTC 20K,<br>NTC 10K,<br>NTC 12K,<br>NTC 15K |       | Type of the temperature probe on<br>analog input 1 (1 - 20K NTC, 2 - 10K<br>NTC, 3 - 12K NTC, 4 - 15K NTC)            |
| Temperature probe 1 correction   | 0       | -5-5                                        | °C    | Fine-tuning of the probe 1 measurement                                                                                |
| Use Cresnet Temp1 input          | 0       | 0-1                                         |       | Temperature 1 source: 0-probe 1, 1-<br>CN_Temperature_1 Cresnet join                                                  |
| Temperature probe 2 enable       | 0       | 0-1                                         |       | Enable usage of temperature probe<br>on analog input 2                                                                |
| Temperature probe 2 type         | NTC 20K | NTC 20K,<br>NTC 10K,<br>NTC 12K,<br>NTC 15K |       | Type of the temperature probe on<br>analog input 2 (1 – 20K NTC, 2 – 10K<br>NTC, 3 – 12K NTC, 4 – 15K NTC)            |
| Temperature probe 2 correction   | 0       | -5-5                                        | °C    | Fine-tuning of the probe 2 measurement                                                                                |
| Use Cresnet Temp2 input          | 0       | 0-1                                         |       | Temperature 2 source: 0-probe 2, 1-<br>CN_Temperature_2 Cresnet join                                                  |
| Minimum T diff for cooling       | 10      | 0-20                                        | °C    | Minimum difference between ambient<br>temperature and fluid temperature for<br>cooling to work (fluid must be colder) |
| Minimum T diff for heating       | 10      | 0-20                                        | °C    | Minimum difference between ambient<br>temperature and fluid temperature for<br>heating to work (fluid must be hotter) |
| Temperature probe 2 type         | NTC 20K | NTC 20K,<br>NTC 10K,<br>NTC 12K,<br>NTC 15K |       | Type of the temperature probe on<br>analog input 2 (1 – 20K NTC, 2 – 10K<br>NTC, 3 – 12K NTC, 4 – 15K NTC)            |
| Maximum set point for<br>heating | 30      | 16-30                                       | °C    | Maximum set point value when<br>heating is active                                                                     |
| Minimum set point for cooling    | 16      | 16-30                                       | °C    | Minimum set point value when cooling is active                                                                        |
| Maximum set point for cooling    | 30      | 16-30                                       | °C    | Maximum set point value when<br>cooling is active                                                                     |
| Air T check period               | 30      | 10-600                                      | [min] | Period between two air temperature<br>checks in case fan speed algorithm is<br>2                                      |
| Air T check duration             | 3       | 1-9                                         | [min] | Duration of air temperature check in<br>case fan speed algorithm is 2                                                 |

#### Regulation Parameters for Type 6

| SPECIFICATION                  | DEFAULT | RANGE                                       | UNITS | COMMENTS                                                                                                    |
|--------------------------------|---------|---------------------------------------------|-------|----------------------------------------------------------------------------------------------------|
| Regulation step                | 4       | 1-10                                        |       | Regulation step (the width of the zone<br>around set point where the valve is<br>regulated) in multiples of 0.5 °C |
| Fan speed algorithm            | 1       | 0-2                                         |       | When setpoint is reached: 0-fan is on,<br>1-fan is off, 2-fan is off but is<br>periodically turned on              |
| Fan speed change delay         | 1       | 1-10                                        | [min] | Minimum time between two fan<br>speed changes                                                                      |
| Temperature probe 1 type       | NTC 20K | NTC 20K,<br>NTC 10K,<br>NTC 12K,<br>NTC 15K |       | Type of the temperature probe on<br>analog input 1 (1 - 20K NTC, 2 - 10K<br>NTC, 3 - 12K NTC, 4 - 15K NTC)         |
| Temperature probe 1 correction | 0       | -5-5                                        | °C    | Fine-tuning of the probe 1 measurement                                                                             |
| Use Cresnet Temp1 input        | 0       | 0-1                                         |       | Temperature 1 source: 0-probe 1, 1-<br>CN_Temperature_1 Cresnet join                                               |
| Minimum set point for cooling  | 16      | 16-30                                       | °C    | Minimum set point value when cooling is active                                                                     |
| Maximum set point for cooling  | 30      | 16-30                                       | °C    | Maximum set point value when<br>cooling is active                                                                  |
| Air T check period             | 30      | 10-600                                      | [min] | Period between two air temperature<br>checks in case fan speed algorithm is<br>2                                   |
| Air T check duration           | 3       | 1-9                                         | [min] | Duration of air temperature check in<br>case fan speed algorithm is 2                                              |

Heater Parameters (Not Supported for FCU Type 6)

| SPECIFICATION                    | DEFAULT | RANGE  | UNITS | COMMENTS                                                                           |
|----------------------------------|---------|--------|-------|------------------------------------------------------------------------------------|
| Minimal heater on/off time       | 20      | 10-120 | [s]   | Minimal switching time of the electric<br>heater                                   |
| Water temperature check period   | 60      | 30-600 | [min] | Period between two water<br>temperature checks in case heating<br>algorithm is 2   |
| Water temperature check duration | 5       | 1-10   | [min] | Duration of water temperature check in case heating algorithm is 2                 |
| Water temperature check valve    | 20      | 5-100  | [%]   | Valve position during water<br>temperature check in case heating<br>algorithm is 2 |

#### Alarm Parameters

| SPECIFICATION    | DEFAULT | RANGE  | UNITS | COMMENTS             |
|------------------|---------|--------|-------|----------------------|
| Alarm 1 enable   | 0       | 0–1    |       | Alarm 1 enable       |
| Alarm 1 polarity | 1       | 0–1    |       | Alarm 1 active level |
| Alarm 1 delay    | 5       | 0–2000 | [s]   | Alarm 1 delay        |
| Alarm 2 enable   | 0       | 0–1    |       | Alarm 2 enable       |
| Alarm 2 polarity | 1       | 0–1    |       | Alarm 2 active level |
| Alarm 2 delay    | 5       | 0–2000 | [s]   | Alarm 2 delay        |
| Alarm 3 enable   | 0       | 0–1    |       | Alarm 3 enable       |
| Alarm 3 polarity | 1       | 0–1    |       | Alarm 3 active level |
| Alarm 3 delay    | 5       | 0–2000 | [s]   | Alarm 3 delay        |
| Alarm 4 enable   | 0       | 0–1    |       | Alarm 4 enable       |
| Alarm 4 polarity | 1       | 0–1    |       | Alarm 4 active level |
| Alarm 4 delay    | 5       | 0–2000 | [s]   | Alarm 4 delay        |

#### Communication Parameters

| SPECIFICATION           | DEFAULT | RANGE   | UNITS | COMMENTS                                                                                           |
|-------------------------|---------|---------|-------|----------------------------------------------------------------------------------------------------|
| Modbus baud             | 0       | 0–8     |       | Modbus baud rate 0-Off, 1-1200,<br>2-2400, 3-4800, 4-9600, 5-19200, 6-<br>38400, 7-57600, 8-115200 |
| Modbus parity           | 0       | 0–2     |       | Modbus parity 0-no, 1-odd,<br>2-even                                                               |
| Modbus stop             | 2       | 1–2     |       | Modbus number of stop bits                                                                         |
| Modbus slave address    | 1       | 1–247   |       | Modbus slave address of remote<br>display unit                                                     |
| Set point address       | 45001   | 0–65535 |       | Address of temperature set point register on remote display unit                                   |
| Fan speed address       | 45002   | 0–65535 |       | Address of fan speed register on<br>remote display unit                                            |
| Mode address            | 45003   | 0–65535 |       | Address of mode register on remote display unit                                                    |
| Air temperature address | 45011   | 0–65535 |       | Address of register for ambient temperature on remote display unit                                 |
| Set point min address   | 45012   | 0–65535 |       | Address of register for minimum set point on remote display unit                                   |
| Set point max address   | 45013   | 0–65535 |       | Address of register for maximum set point on remote display unit                                   |

# Valve Parameters for Type 1 - Modulating 24 Vac Valve

| SPECIFICATION      | DEFAULT | RANGE  | UNITS | COMMENTS                        |
|--------------------|---------|--------|-------|---------------------------------|
| Valve opening time | 120     | 20–300 | [s]   | Time required for valve to open |

| Valve Parameters fo | Type 2 and 4 | - 3-point 24 | Vac or 230 | Vac Valve |
|---------------------|--------------|--------------|------------|-----------|
|---------------------|--------------|--------------|------------|-----------|

| SPECIFICATION              | DEFAULT | RANGE  | UNITS | COMMENTS                                           |
|----------------------------|---------|--------|-------|----------------------------------------------------|
| Valve opening time         | 120     | 60–300 | [s]   | Time required for valve to open                    |
| Valve closing time         | 120     | 60–300 | [s]   | Time required for valve to close                   |
| Reset valve error interval | 8       | 4–24   | [h]   | Interval between two position error<br>annulations |

#### Parameters for Type 3 and 5 - Spring-return 24 Vac or 230 Vac Valve

| SPECIFICATION      | DEFAULT | RANGE  | UNITS | COMMENTS                         |
|--------------------|---------|--------|-------|----------------------------------|
| Valve opening time | 120     | 10–300 | [s]   | Time required for valve to open  |
| Valve closing time | 120     | 10–300 | [s]   | Time required for valve to close |

Compressor Parameters for Type 6 - 1-2 Stage Direct-expansion System

| SPECIFICATION           | DEFAULT | RANGE   | UNITS | COMMENTS                                              |
|-------------------------|---------|---------|-------|-------------------------------------------------------|
| Stage 1 minimum ON time | 300     | 60–1200 | [s]   | Minimum operating time for<br>compressor first stage  |
| Stage 2 minimum ON time | 300     | 60–1200 | [s]   | Minimum operating time for<br>compressor second stage |

# **Regulation Algorithms**

The DIN-TSTAT-FCU is a universal fan-coil controller designed for two-pipe HVAC systems. The device controls the fan used for forcing air flow over the water coil and controls the valve used to adjust the water flow rate through the coil. It also has the ability to control an additional electric heater. The fan speed of the fan-coil unit is regulated with three speeds: low, medium, and high. The valve is regulated differently depending on the fan-coil type used. The fan speed, valve position, and heater state are set by the regulation algorithm using the difference in the room temperature and the set point temperature. The device supports cooling and heating modes, except when configured as Type 6 where only cooling is supported.

On power up, the device enters an initialization period when the system is stabilized before temperature regulation can take place. Initialization also takes place when the operating mode is changed.

The DIN-TSTAT-FCU's normal operation can be interrupted if it receives an alarm signal or if the water temperature is inappropriate.

The device has various configurable parameters for adjusting the working state to correspond to the user's application.

# **FCU Wiring and Control**

For regulating different 2-pipe, 3-speed fan-coil types the DIN-TSTAT-FCU has six different software configuration types each for controlling different type of fan-coil unit. The DIN-TSTAT-FCU configuration types are:

- Type 1 Modulating 24 Vac valve
- Type 2 3-point 24 Vac valve
- Type 3 Spring-return 24 Vac valve
- Type 4 3-point 230 Vac valve
- Type 5 Spring-return 230 Vac valve
- Type 6 1-2 Stage Direct-expansion system

## Initialization

The device enters an initialization period when it is turned on or the operating mode is changed. During the initialization period the fan is forced to off (fan outputs are inactive due to the fan speed change delay), and the valve output is forced to fully open in order to run water through the heat exchanger and stabilize its temperature reading. The duration of the initialization period depends on the type of device configuration and is 120% of the *Valve opening time* parameter. In the case of DX systems, the fan is also turned off, and the stage relays are inactive for duration of initialization, which is calculated as 120% of the longer time written in the *Stage 1/2 minimum ON time* parameters.

The exception to this behavior is when the device goes from off to heating mode when the *Heating algorithm* parameter is set to 1 (only an electric heater is used). In this case the valve is shut for 120% of the *Valve closing time* parameter.

The means for valve control depends on the device configuration type.

Setting the device to off mode does not trigger the initialization.

## Water Temperature

A second NTC probe input can be wired to the TEMP SENSE – TS2 and G port for water temperature measurement. The minimum temperature difference between the ambient temperature and water temperature for the FCU to effectively perform its function is the *Minimal T diff for cooling* parameter in case of cooling and the *Minimal T diff for heating* parameter in case of heating. When cooling is performed, the device checks that the water temperature is cooler than the ambient temperature. When heating, the device checks that the water temperature is hotter than the ambient temperature.

If water temperature is not adequate, the fan speed is set to OFF and valve is fully opened. If the *Heating algorithm* parameter is set to 2 (water and electric heater are used) the valve is shut to prevent potential cooling of the air before heating it on the electric heater, but is periodically opened to enable relevant water temperature measurement.

The water temperature measurement is enabled when the *Temperature probe 2 enable* parameter is set.

#### **Remote Temperature Measurement**

The device is capable of receiving one or both temperature measurements from another device via the Cresnet bus. To enable receiving measurements from another device set the Use Cresnet Temp1 input or Use Cresnet Temp2 input parameter to 1.

When remote measured temperatures are used, periodic checking of the measurement is suppressed.

If communication on the Cresnet port is lost for more than 10 minutes the device will enter a safe state (valve, fan, and heater are turned off).

#### **Initial Operating Parameters**

While operating, the device checks every 5 minutes for changes in operating parameters. Operating parameters are:

- Temperature set point
- Selected fan speed
- Selected operating mode (off, cooling, heating)

If a change is detected, new parameters are stored in flash memory. On power up, these parameters are read from flash memory and used as operating parameters.

## **Modulating 24 Vac Valve**

This device is designed for use with 2-pipe, 3-speed FCU with a 0-10 Vdc 24 Vac modulating valve.

In this case, the valve performs regulation in the  $\Delta T$  vicinity of set point. The valve opens and closes according to the graph below. The valve is controlled using 0-10 Vdc analog output.

For details on controlling the fan speed, refer to the "Fan Speed Control" section on page 23.

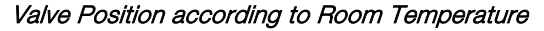

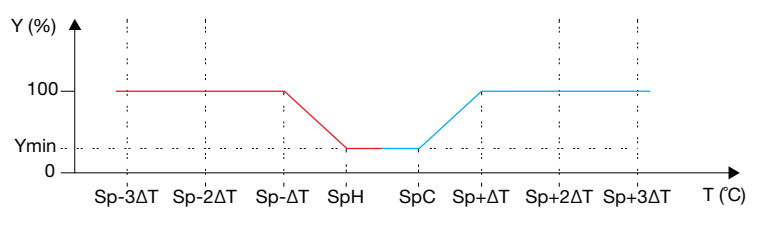

SpH – Set point for heating

SpC – Set point for cooling

Y - Valve position (0 close, 100 fully open)

 $Y_{\text{min}}$  – Minimum position of valve when set point is reached

T – Room temperature

ΔT – Step of temperature difference

The following table explains the connection between regulation parameters from the diagram and user-settable parameters.

Regulation Parameters for Type 1 FCU

| PARAMETER | EXPLANATION                                                   |
|-----------|---------------------------------------------------------------|
| ΔT        | $\Delta T = Regulation step \times 0.5 ^{\circ}C$             |
| Ymin      | $Y_{min} = \frac{Valve\ minimum\ position}{100} \times 100\%$ |

Modulating 24 Vac Valve

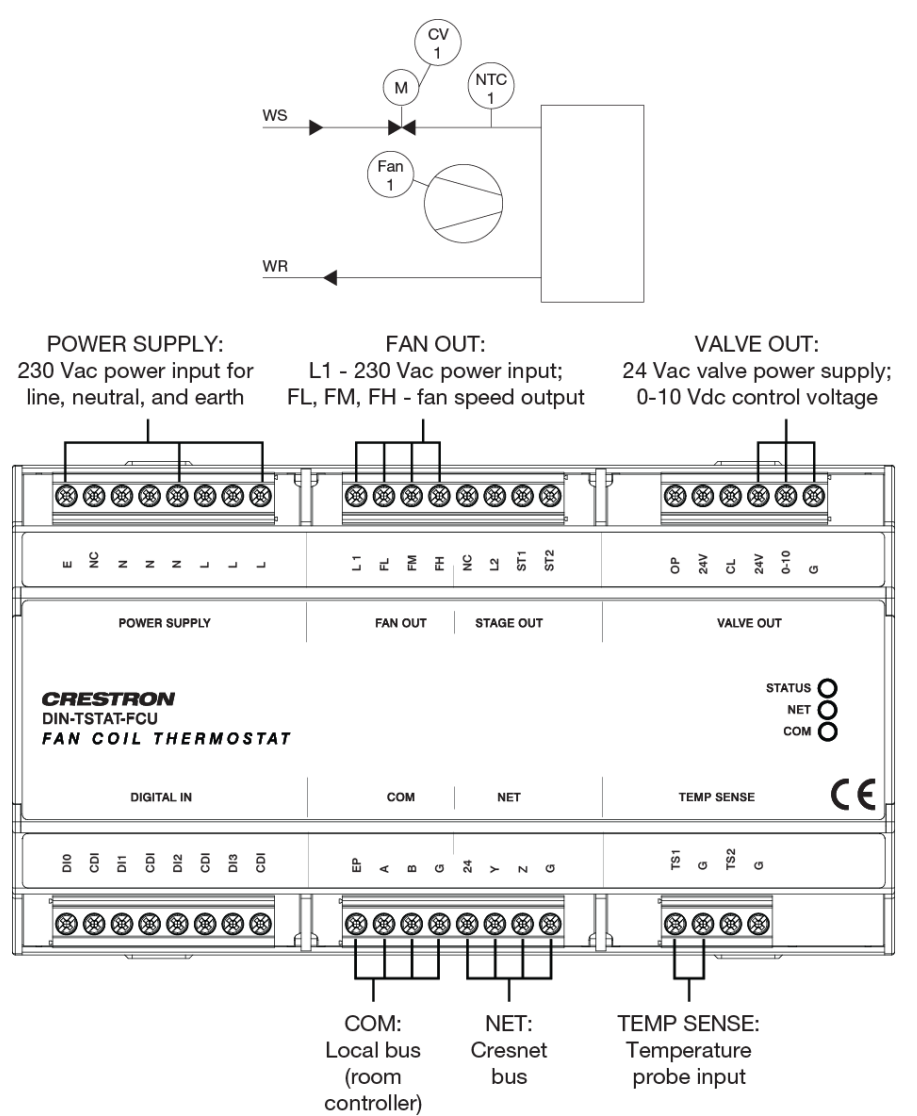

# 3-point 24 Vac Valve

This device is designed for use with a 2-pipe, 3-speed FCU with 24 Vac common open/close valve.

In this case, the valve performs regulation in the  $\Delta T$  vicinity of the set point. The valve opens and closes at its defined rate, according to the graph below.

Periodically, the valve is forced to the fully open position to eliminate accumulated error. The error correction period is defined by the *Reset valve error interval* parameter. During error correction, the heater, if enabled, is turned off.

For details on controlling the fan speed, refer to the "Fan Speed Control" section on page 23.

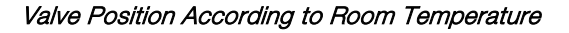

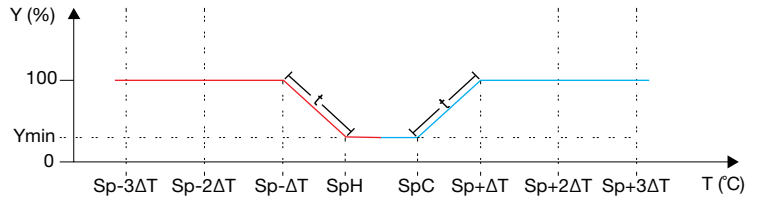

- SpH Set point for heating
- SpC Set point for cooling

Y - Valve position: 0 close (CL), 100 fully open (OP)

Y<sub>min</sub> – Minimum position of valve when set point is reached

- T Room temperature
- $\Delta T$  Step of temperature difference
- t Time for valve to reach open/close position

The following table explains the connection between regulation parameters from the diagram and user-settable parameters.

Regulation Parameters for Type 2 FCU

| PARAMETER                  | EXPLANATION                                                                          |
|----------------------------|--------------------------------------------------------------------------------------|
| ΔT                         | $\Delta T = Regulation step \times 0.5 ^{\circ}C$                                    |
| Ymin                       | $Y_{min} = \frac{Valve\ minimum\ position}{100} \times 100\%$                        |
| t when valve<br>is opening | $t = Valve opening time \times \frac{100 - Valve minimum position}{100}$             |
| t when valve<br>is closing | $t = Valve \ closing \ time \ \times \ \frac{100 - Valve \ minimum \ position}{100}$ |

3-point 24 Vac Valve

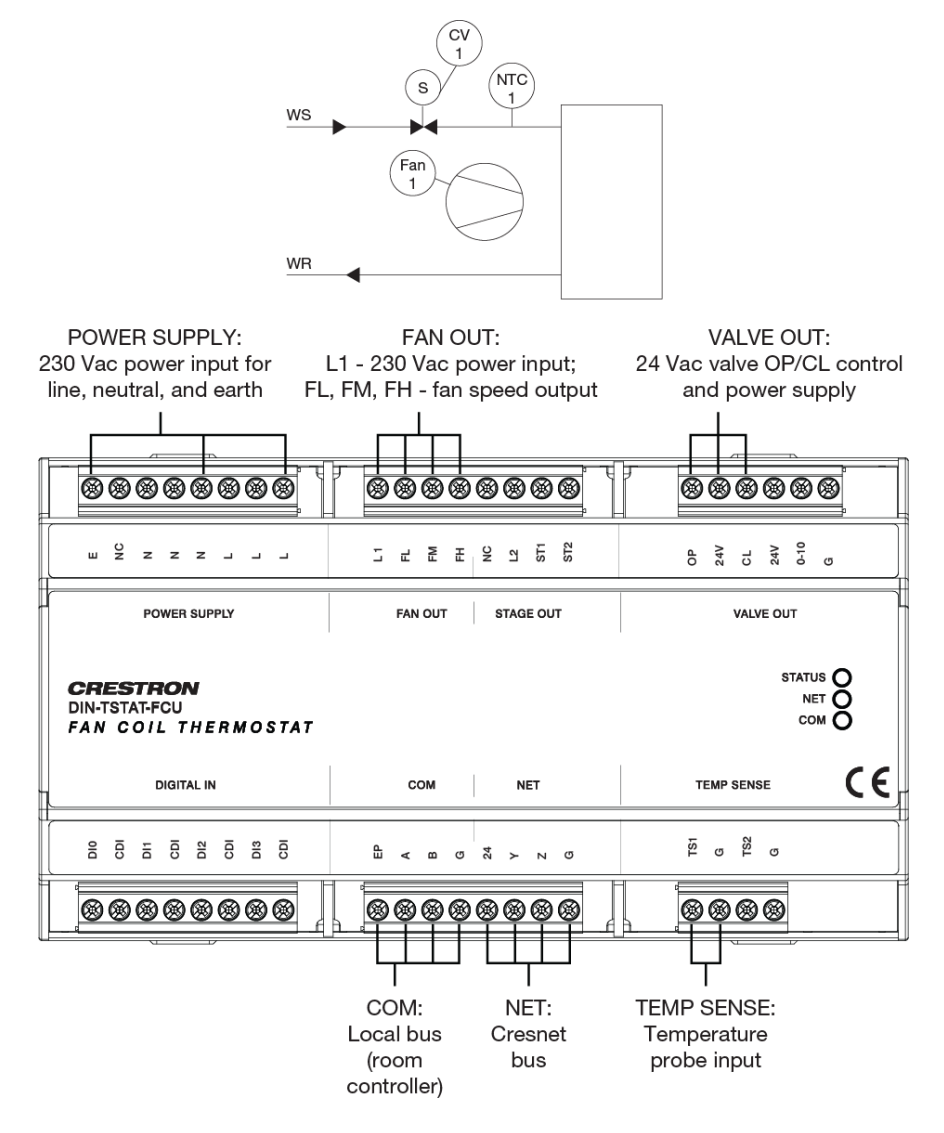

# **Spring-return 24 Vac Valve**

This device is designed for use with a 2-pipe, 3-speed FCU with spring-return 24 Vac valve.

In this case, the value operates as an on and off value. The value value is calculated according to room temperature, as shown in the graphs below. The value is controlled using one triac (value open).

For details on controlling the fan speed, refer to the "Fan Speed Control" section on page 23.

T (°C) ΔT\* Ymin Sp 0 valve % 100 0 t (time) t (time)

Valve Position According to Room Temperature – Cooling

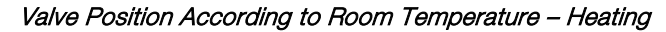

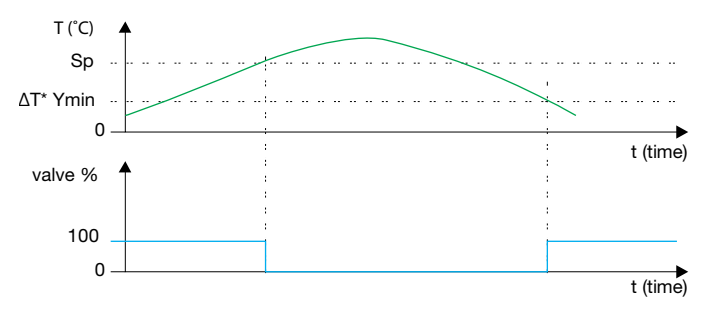

 $\Delta T^* Y_{min}$  – temperature when valve is open (OP)

The following table explains the connection between regulation parameters from the diagram and user-settable parameters.

Regulation Parameters for Type 3 FCU

| PARAMETER        | EXPLANATION                                           |
|------------------|-------------------------------------------------------|
| ΔΤ               | $\Delta T = Regulation step \times 0.5 ^{\circ}C$     |
| Y <sub>min</sub> | $Y_{min} = \frac{Valve\ threshold}{100} \times 100\%$ |

Spring-return 24 Vac Valve

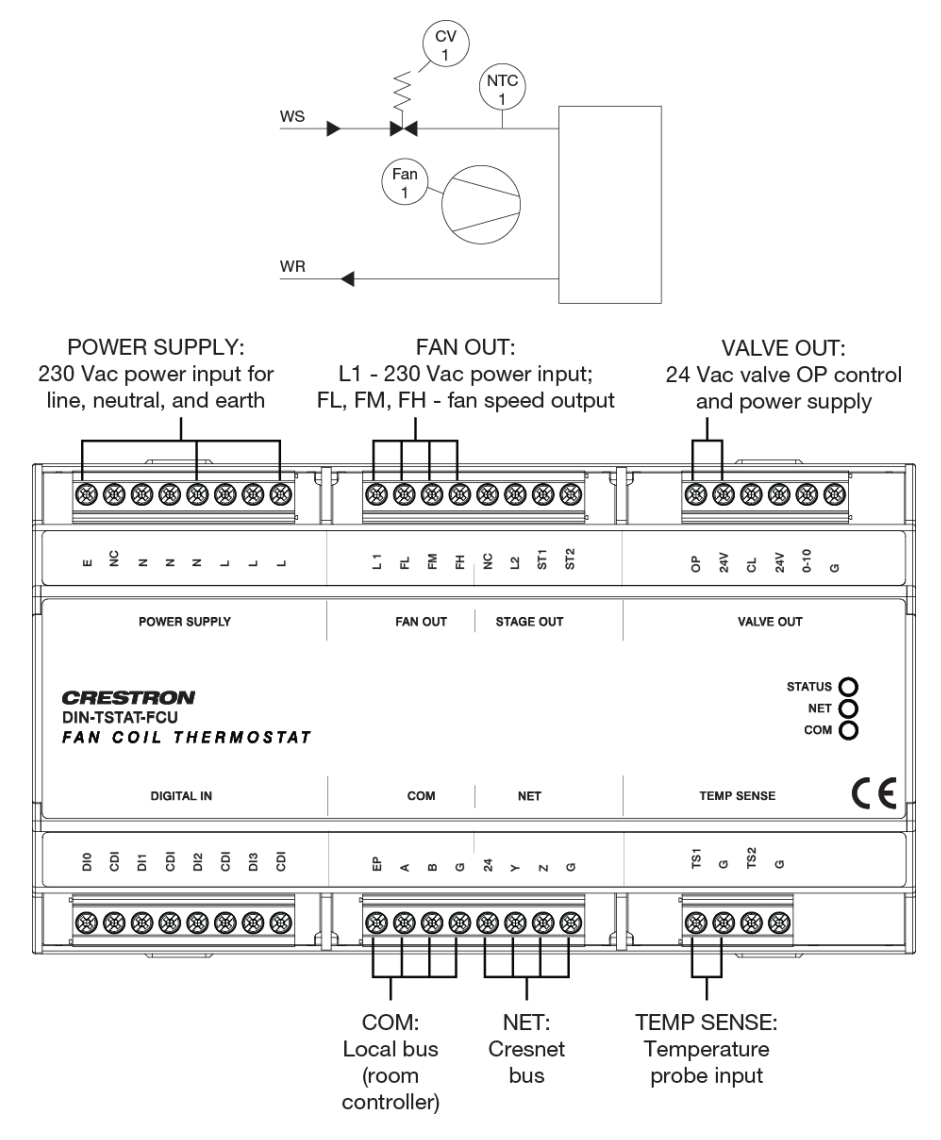

# 3-point 230 Vac Valve

This device is designed for use with a 2-pipe, 3-speed FCU with 230 Vac common open/close valve.

In this case, the valve performs regulation in the  $\Delta T$  vicinity of set point; the valve opens and closes at its defined rate, according to the graph below.

Periodically, the valve is forced to the fully open position to eliminate accumulated error. Error annulation period is defined by *Reset valve error interval* parameter. During error correction, the heater, if enabled, is turned off.

For details on controlling the fan speed, refer to the "Fan Speed Control" section on page 23.

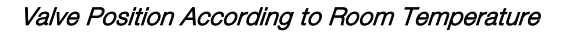

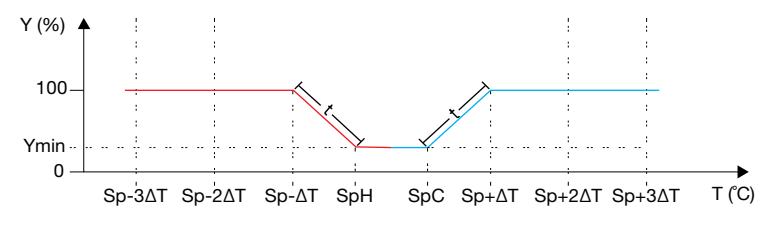

SpH – Set point for heating

SpC – Set point for cooling

Y - Valve position: 0 close (CL), 100 fully open (OP)

 $Y_{\text{min}}$  – Minimum position of valve when set point is reached

- T Room temperature
- $\Delta$ T Step of temperature difference ( $\Delta$ T=N\*0.5 °C, N is settable parameter)
- t Time for the valve to reach full open/close position

This table explains the connection between regulation parameters from the diagram and user-settable parameters.

| Regulation | Parameters | for Ty | oe 4 FCU |
|------------|------------|--------|----------|
|------------|------------|--------|----------|

| PARAMETER                  | EXPLANATION                                                                          |
|----------------------------|--------------------------------------------------------------------------------------|
| ΔΤ                         | $\Delta T = Regulation step \times 0.5 ^{\circ}C$                                    |
| Ymin                       | $Ymin = \frac{Valve\ minimum\ position}{100} \times 100\%$                           |
| t when valve<br>is opening | $t = Valve opening time \times \frac{100 - Valve minimum position}{100}$             |
| t when valve<br>is closing | $t = Valve \ closing \ time \ \times \ \frac{100 - Valve \ minimum \ position}{100}$ |

3-point 230 Vac Valve

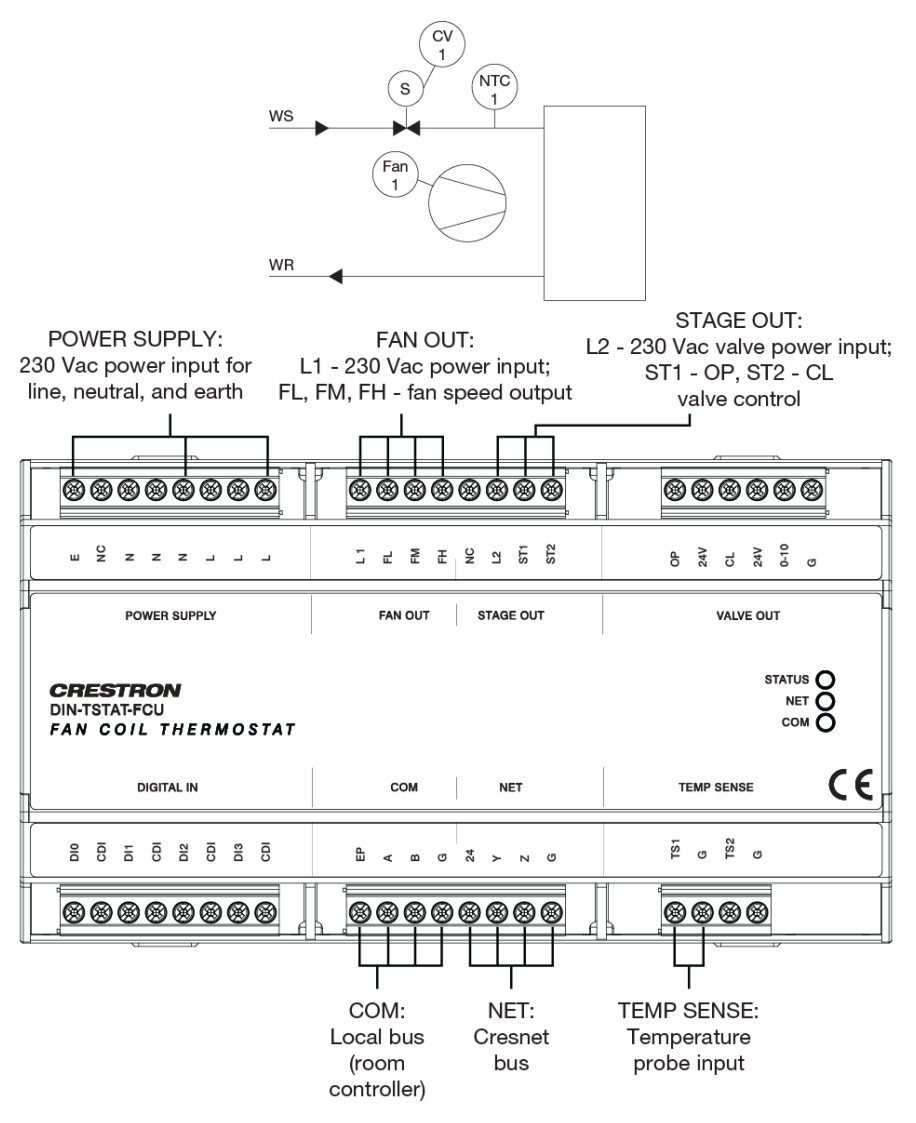

# Spring-return 230 Vac Valve

This device is designed for use with a 2-pipe, 3-speed FCU with spring-return 230 Vac valve.

In this case, the valve operates as an on and off valve. The valve value is calculated according to room temperature, as shown in the graphs below.

The valve is controlled using one relay (valve open).

For details on controlling the fan speed, refer to the "Fan Speed Control" section on page 23.

Valve Position According to Room Temperature - Cooling

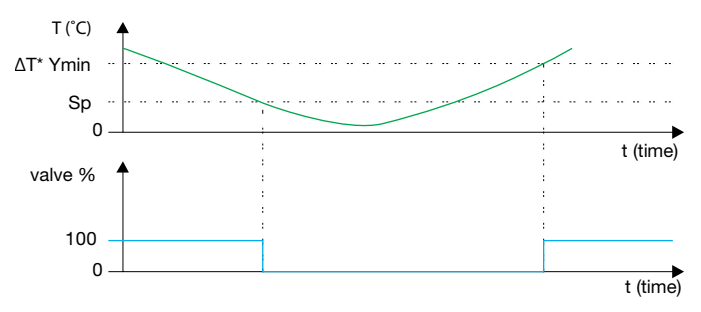

Valve Position According to Room Temperature - Heating

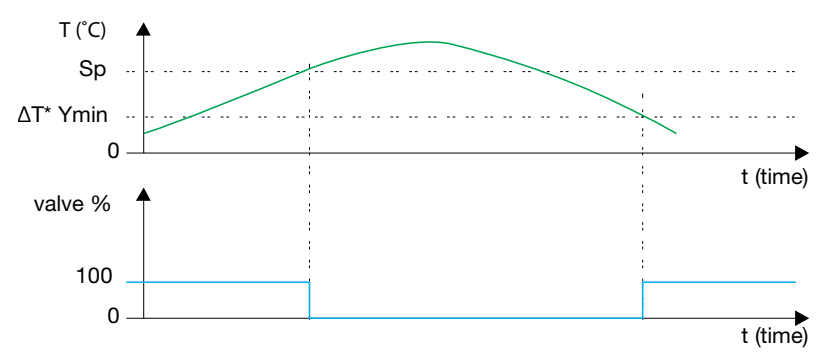

Sp - set point

 $\Delta T^* Y_{min}$  – temperature when valve is open (OP)

The following table explains the connection between regulation parameters from the diagram and user-settable parameters.

Regulation Parameters for Type 5 FCU

| PARAMETER | EXPLANATION                                         |
|-----------|-----------------------------------------------------|
| ΔΤ        | $\Delta T = Regulation step \times 0.5 ^{\circ}C$   |
| Ymin      | $Ymin = \frac{Valve \ threshold}{100} \times 100\%$ |

Spring-return 230 Vac Valve

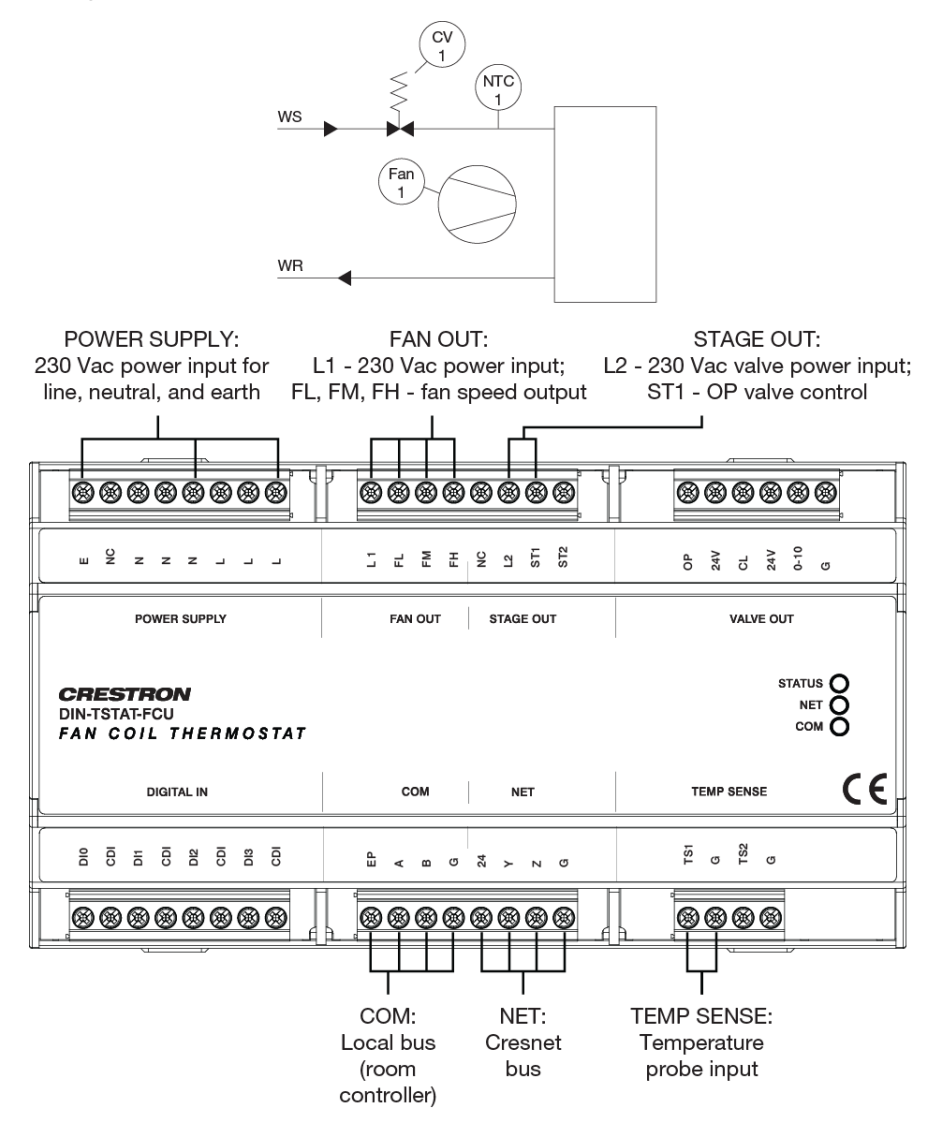

# 1-2 Stage Direct-expansion System

This device is designed for use with a 3-speed, direct-expansion system with compressor control - cooling only.

In this case, a compressor is controlled instead of a valve. The compressor state for stage one and stage two is determined by the room temperature. The compressor is controlled using two relays (Stg 1 – stage 1, Stg 2 – stage 2).

Action of the compressor according to room temperature is shown in the graph below.

For details on controlling the fan speed, refer to the "Fan Speed Control" section.

Compressor Action According to Room Temperature

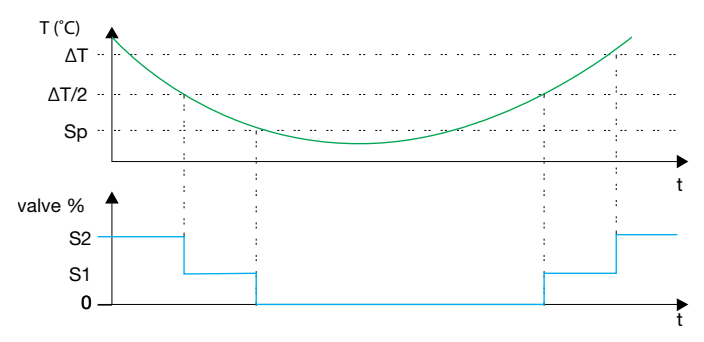

- Sp- set point
- $\Delta T$  Step of temperature difference ( $\Delta T$ =N\*0.5 °C, N is settable parameter)
- S2 Stage 2 ON
- S1 Stage 1 ON

1-2 Stage Direct-expansion System

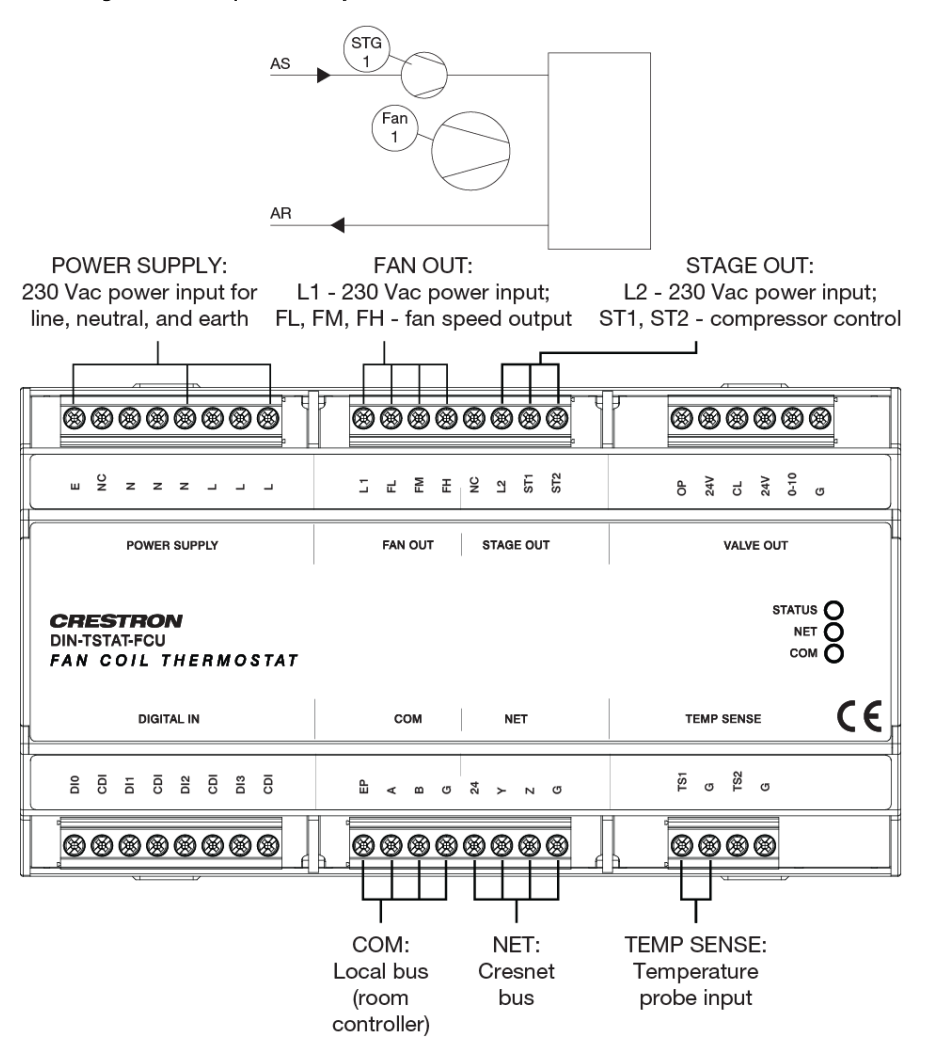

# **Fan Speed Control**

Fan speed is controlled the same way for all configurations. The fan shifts to low, medium, or high speed based on room temperature. When room temperature reaches its set point, if the parameter *Fan speed algorithm* is set to 0, the fan remains in low. Otherwise it shuts off. When the algorithm is set to 2, the fan will be periodically turned on for a defined time in order to force air to flow across the probe. This feature is intended for FCUs with a temperature probe on the air intake.

If fan speed is forced, it constantly runs at the selected speed.

The diagram below shows the fan speed according to room temperature and operating mode.

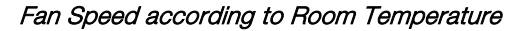

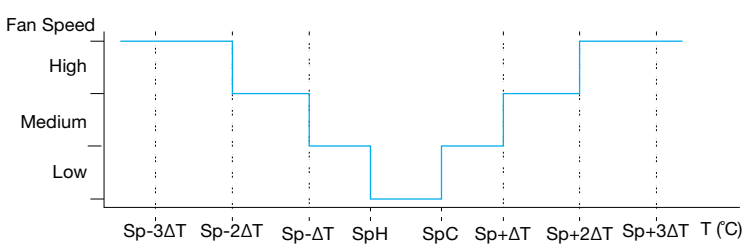

SpH - Set point for heating

SpC – Set point for cooling

T – Room temperature

 $\Delta$ T – Step of temperature difference ( $\Delta$ T = *Regulation step* × 0.5 °C)

# **Heater Control**

This device is capable of controlling an electrical heater in all configurations except in Type 6 (1-2 stage direct-expansion system). The heater is enabled in the *Heating algorithm* parameter. The possible values are:

- 0 only water is used for heating (electrical heater is not enabled)
- 1 only electrical heater is used for heating
- 2 electrical heater is used to supplement heating with water

In Heating algorithm 1, when heating is active, the valve is fully closed and the heater is activated when the setpoint is higher than the air temperature. The fan is operated as described in the "Fan Speed Control" section above.

#### Heater Control – FCU types 1, 2, 3 and 5

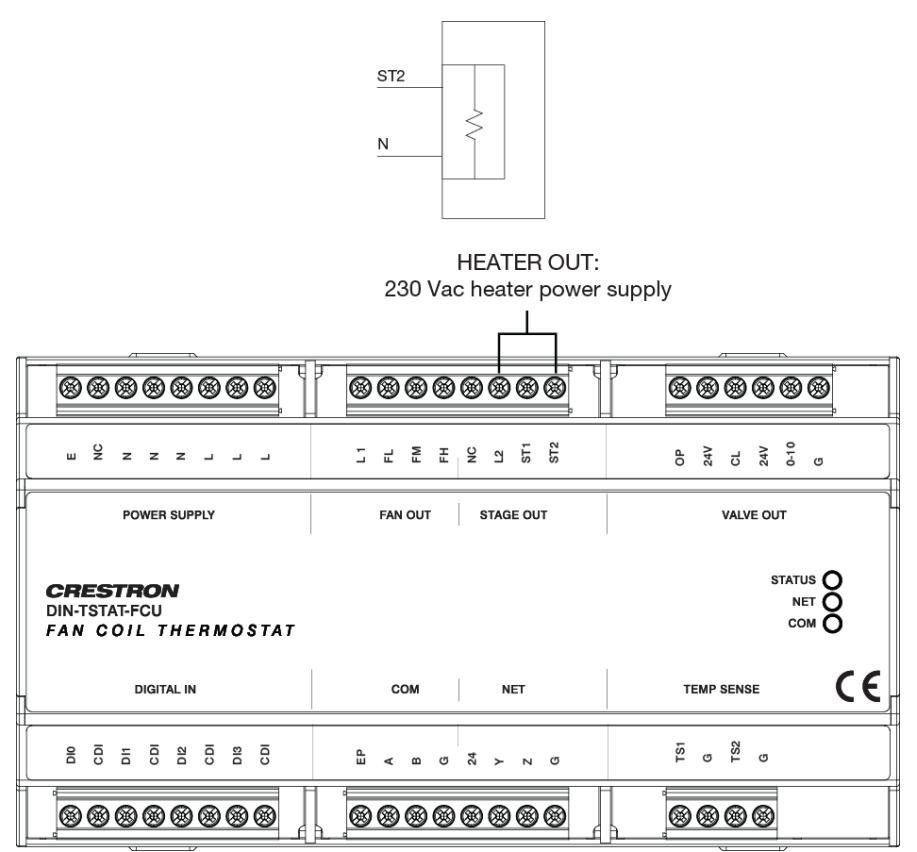

In Heating algorithm 2, the device will first attempt to achieve the desired setpoint temperature using water only. The heater is activated only when the valve is fully open or in the case of Type 3 and 5, when the air temperature is less than SP- $\Delta$ T. If the water temperature is inadequate, the heater control becomes the same as in algorithm 1. In that case water temperature is periodically rechecked by opening the valve for a predefined time.

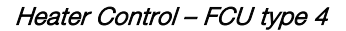

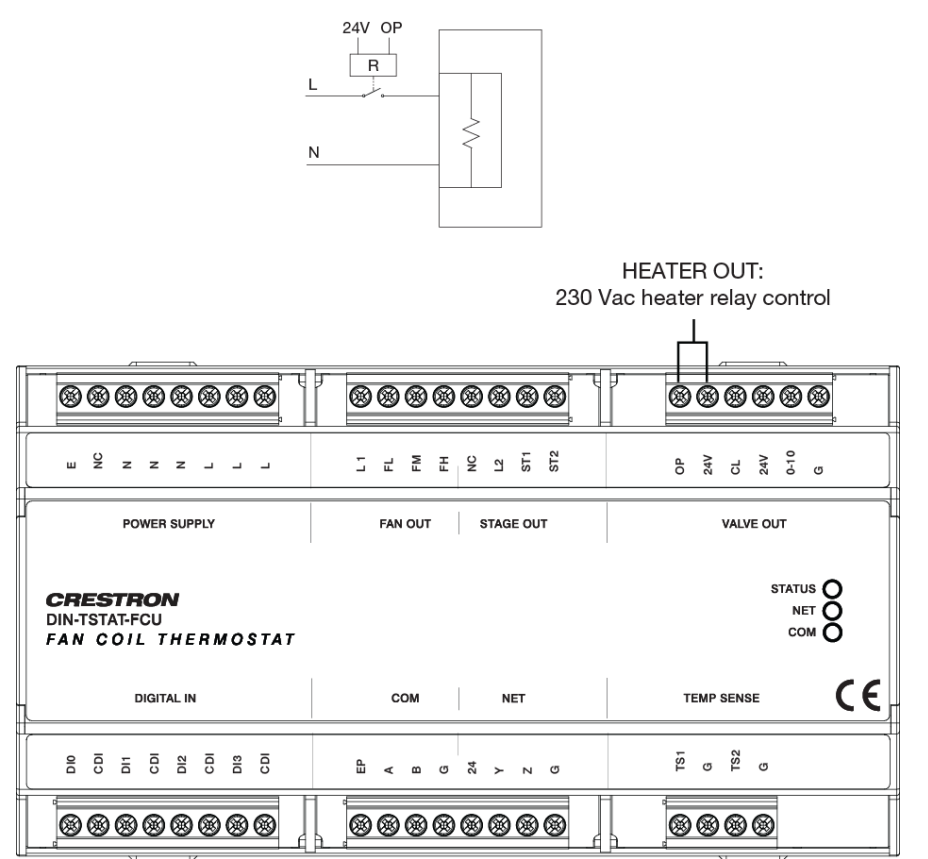

For FCU types 1, 2, 3, and 5, the stage1 relay output is used for heater control. For FCU type 4, the heater is controlled using OP triac output and an external 24Vac relay is needed for switching of the heater power supply.

# Alarms

The device has four digital inputs reserved for external alarm signals. Their usage is optional and adjustable by device configuration parameters. Each of the four alarm inputs has three adjustable parameters available:

- Alarm X enable Determines if the alarm input is used
- Alarm X polarity Alarm is active if the incoming input signal corresponds to the set polarity
- Alarm 1 delay Time interval from the alarm input signal activation to the activation of the alarm state

Alarm inputs are used for accepting signals from window/door sensors, condensation canister sensor, PIR sensors, etc.

If enabled and activated, the alarm blocks the device outputs for fan speed (fan speed will be set to 0) and closes the valve by forcing valve outputs (different outputs depending on device configuration type). If the delay time is set, alarm activation or deactivation is postponed by alarm delay time.

The wiring diagram below shows an example where three alarm inputs are used.

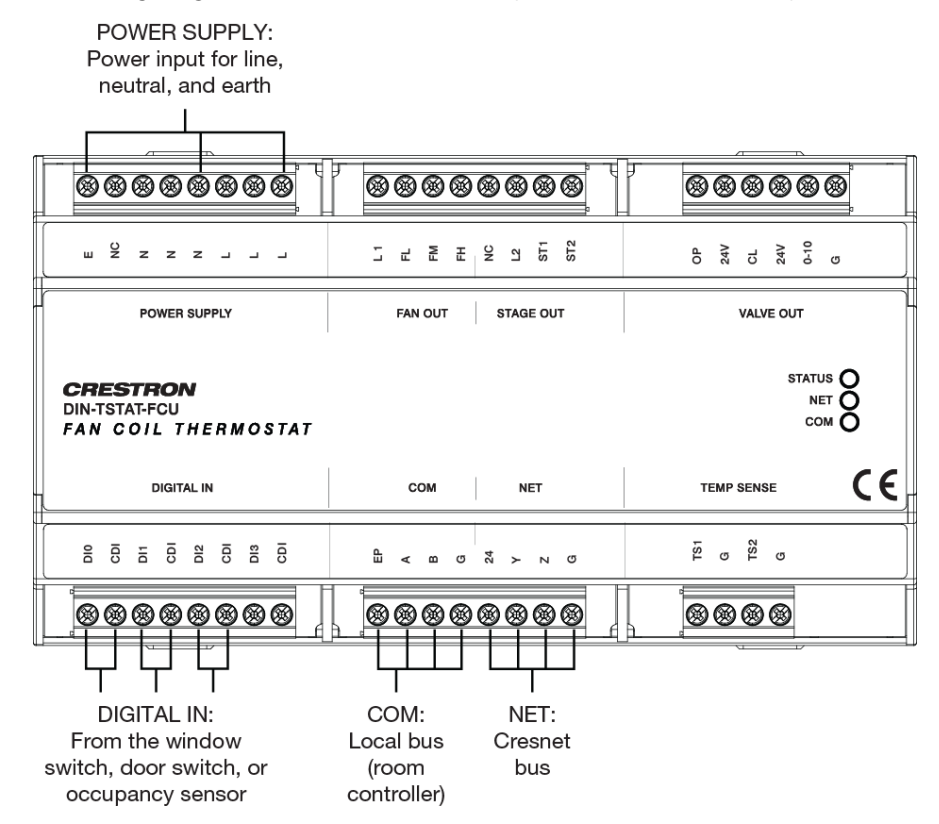

# **Temperature Probes**

DIN-TSTAT-FCU device has two resistance-measuring inputs for NTC probes. The first input is used for room temperature measurement. The second input can be used for water temperature monitoring and is not used in Type 6 FCU (1-2 stage direct-expansion system).

If needed, the *Temperature Probe 1/2 Correction* parameters can be used to fine tune the measurement.

For the best results, use 20K NTC probes.

#### Supported NTC Probes

| PROBE TYPE | RANGE [OC] | TEMPERATURE PROBE 1/2<br>Type parameter value |
|------------|------------|-----------------------------------------------|
| NTC 20K    | 0 – 100    | 1                                             |
| NTC 10K    | 0 – 100    | 2                                             |
| NTC 12K    | 0 – 100    | 3                                             |
| NTC 15K    | 0 – 100    | 4                                             |

# **Cresnet<sup>®</sup> Communications**

The DIN-TSTAT-FCU primarily communicates using the NET port. The NET port has four pins marked 24, Y, Z, and G, where 24 is 24 V input, Y and Z are + and – signal lines, and G is ground.

Through the Cresnet network, a user can do the following:

- Change the temperature set point either by sending a new value or by sending raise or lower commands
- Set the desired fan speed mode (low, medium, high, or auto)
- Set the operating mode (cooling, heating, or off)
- Monitor the current temperature set point
- Monitor the currently active operating mode
- Monitor the currently active fan speed
- Monitor the state of electric heater output
- Monitor the status of binary inputs
- Receive air and water temperatures from another device
- Monitor the measured temperatures

Commands issued using the Cresnet port are also reported back through the Modbus port. The last received command is considered valid. The Cresnet network and local room display unit are both informed of the last change.

# Port

The device must be connected to both its main power supply and the Cresnet network. If the device is only connected to the Cresnet network, I/O resources are not operational (i.e. it does not perform FCU control) and a main power supply error is reported. When operating from the network power supply, the device consumes 0.5 W.

# **Communication**

The device is reported as a DIN-TSTAT-FCU on the Cresnet network. The serial number is the same as serial number on the device label.

While Cresnet communication is active, the NET LED is ON.

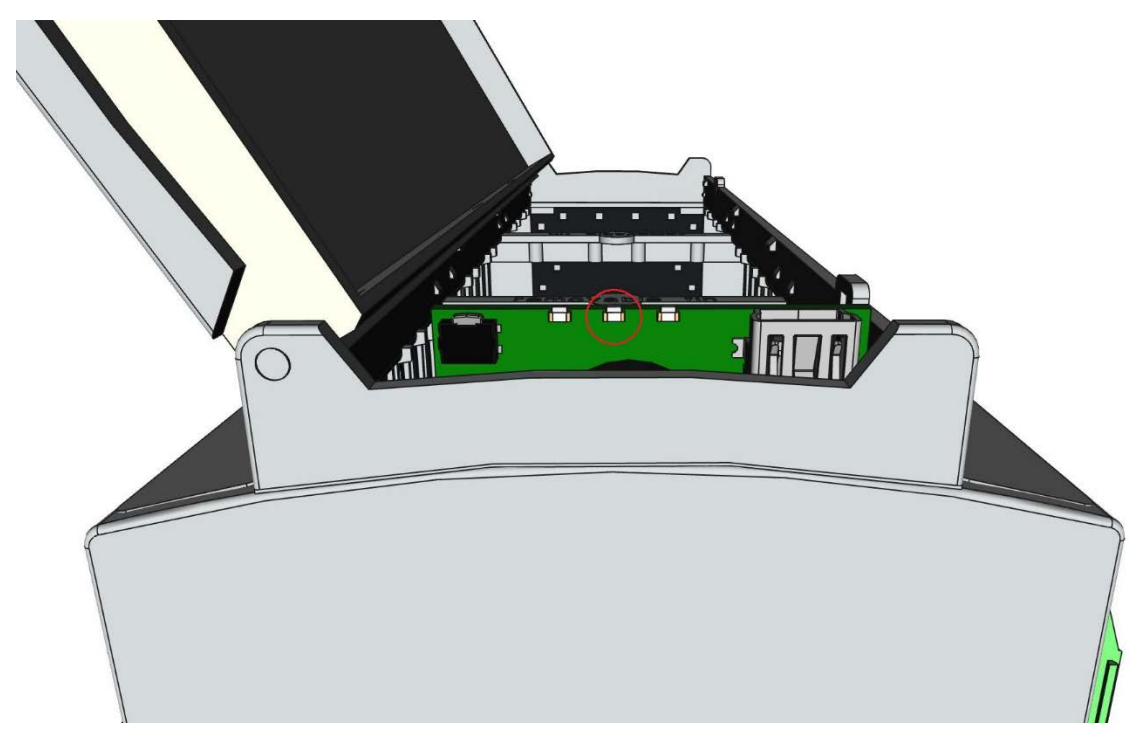

# Joins

The device input and output joins are listed in the tables that follow.

| Input Joins |                 |             |
|-------------|-----------------|-------------|
| JOIN TYPE   | JOIN NAME       | JOIN NUMBER |
| Digital     | Raise_Setpoint  | 1           |
| Digital     | Lower_Set point | 2           |
| Digital     | Mode_Heat       | 3           |
| Digital     | Mode_Cool       | 4           |
| Digital     | Mode_Off        | 6           |
| Digital     | Fan_High        | 9           |
| Digital     | Fan_Med         | 10          |
| Digital     | Fan_Low         | 11          |
| Digital     | Fan_Auto        | 12          |
| Digital     | Temp_Ext        | 18          |
| Analog      | Setpoint        | 1           |
| Analog      | Temp_Ext_1      | 12          |
| Analog      | Temp_Ext_2      | 13          |

| Output Joins |                    |             |  |
|--------------|--------------------|-------------|--|
| JOIN TYPE    | JOIN NAME          | JOIN NUMBER |  |
| Digital      | Mode_Heat_FB       | 3           |  |
| Digital      | Mode_Cool_FB       | 4           |  |
| Digital      | Mode_Off_FB        | 6           |  |
| Digital      | Is_Cooling_FB      | 7           |  |
| Digital      | Is_Heating_FB      | 8           |  |
| Digital      | Fan_High_FB        | 9           |  |
| Digital      | Fan_Med_FB         | 10          |  |
| Digital      | Fan_Low_FB         | 11          |  |
| Digital      | Fan_Auto_FB        | 12          |  |
| Digital      | Input_1_FB         | 13          |  |
| Digital      | Input_2_FB         | 14          |  |
| Digital      | Input_3_FB         | 15          |  |
| Digital      | Input_4_FB         | 16          |  |
| Digital      | Aux_Heater_FB      | 17          |  |
| Digital      | Temp_Ext_FB        | 18          |  |
| Analog       | Setpoint_FB        | 1           |  |
| Analog       | Temperature_1_FB   | 2           |  |
| Analog       | Temperature_2_FB   | 3           |  |
| Analog       | MinHeatSetpoint_FB | 4           |  |
| Analog       | MaxHeatSetpoint_FB | 5           |  |
| Analog       | MinCoolSetpoint_FB | 6           |  |
| Analog       | MaxCoolSetpoint_FB | 7           |  |
| Analog       | FCU_Type           | 11          |  |
| Analog       | Temp_Ext_1_FB      | 12          |  |
| Analog       | Temp_Ext_2_FB      | 13          |  |

# **Light and Poll**

Light and Poll (LP) is a mechanism that allows a device to identify itself through physical input from a user. This helps identify devices in their physical location and reduces the chance of communicating with the wrong device. LP works in the following manner:

- 1. A Start Light and Poll (SLP) command is sent from the control system to DIN-TSTAT-FCU.
- 2. The device flashes its NET LED to indicate that it is in Light and Poll mode.
- 3. Press the NET button to acknowledge the SLP command. This ends the Light and Poll procedure by sending an End Light and Poll (ELP) command.

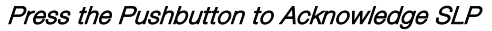

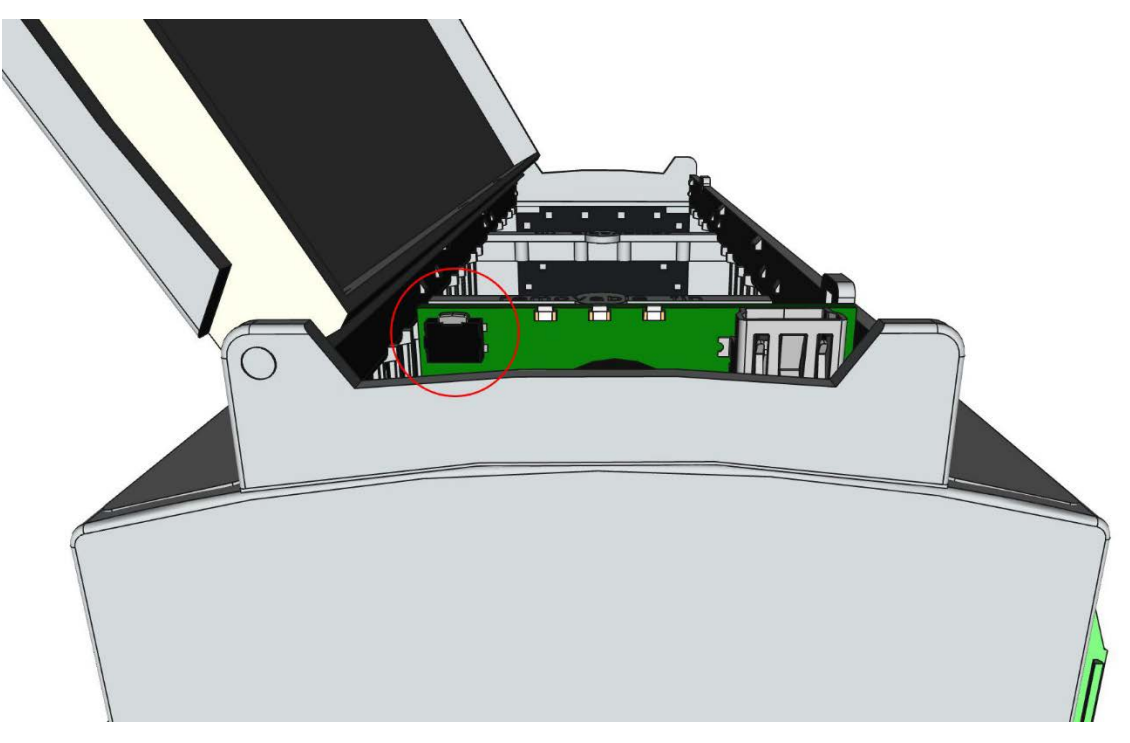

# **AUX Port**

An auxiliary RS-485 port supports the Modbus RTU protocol. The device is the master on the Modbus network. This port is used for connecting to a local room display unit. The local room display unit enables user to do the following:

- Set the temperature set point
- Set the desired fan speed mode (low, medium, high, or auto)
- Set the operating mode (cooling, heating, or off)
- Monitor the current temperature set point
- Monitor the currently active operating mode
- Monitor the currently active fan speed
- Monitor the measured room temperature

Commands from the auxiliary port can be received concurrently with commands from the NET port. The last received command is considered valid. The control system and local room display unit are both informed of the last change.

Communication parameters are settable through user registers.

## Port

The auxiliary port has four pins marked EP, A, B, G, where EP is external power supply, A and B are + and – communication signals lines, and G is ground.

The DIN-TSTAT-FUC can supply power to other devices on the Modbus network. Supply voltage is 20 Vdc and the maximum output current is 100 mA.

## Communication

The device is preprogrammed to read and write particular values to and from the local room display.

The Modbus reads:

- Temperature set point
- Desired fan speed mode
- Desired operating mode

The Modbus writes:

- Active temperature set point
- Active fan speed mode
- Active operating mode
- Current room temperature
- Minimum set point value
- Maximum set point value

The Write Multiple Registers command is used for register writes and Read Holding Registers command is used for register reads. The registers are written on value change while reads are performed on best effort.

While communication is active, the COM LED flashes. If communication is error-free, the COM LED flashes quickly. Each error will introduce a delay of 1s between the LED flashes.

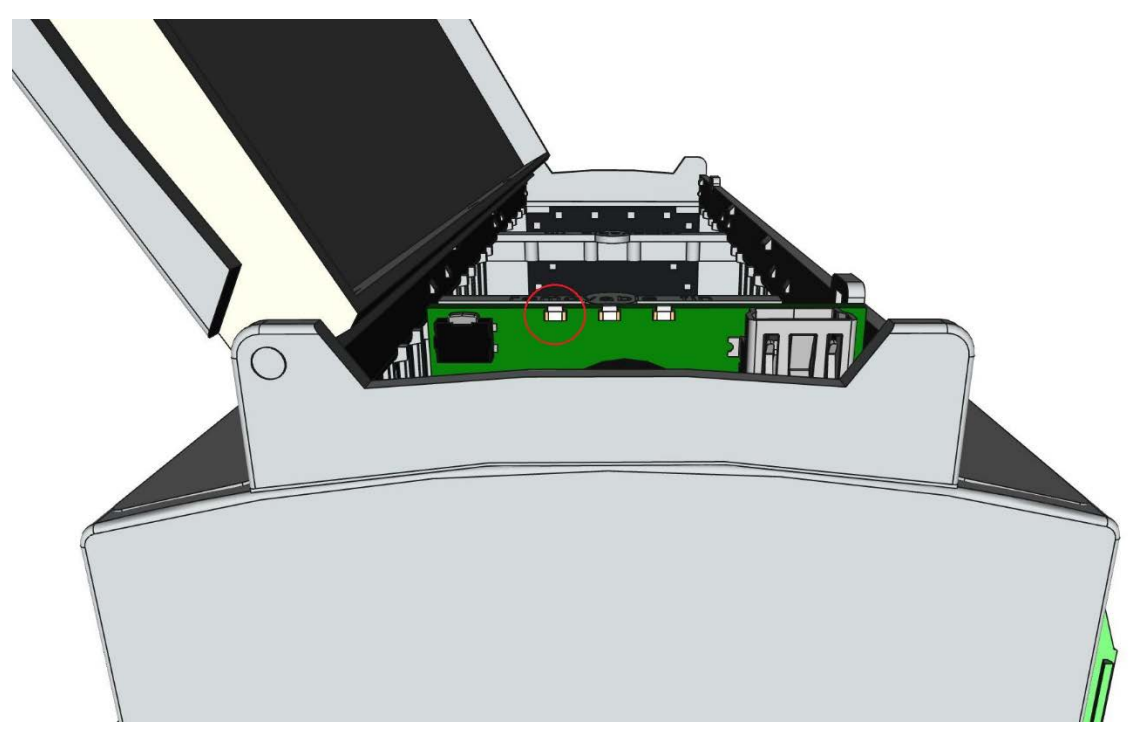

# **Registers**

Registers that read and write from the local room display are shown below.

Modbus Read/Write Registers

| REGISTER<br>NAME   | RANGE                            | READ/WRITE | NOTE                             |
|--------------------|----------------------------------|------------|----------------------------------|
| Set point          | Set point min – Set<br>point max | Read/Write | Temperature is in format oC x 10 |
| Fan speed command  | 1 – 4                            | Read/Write | 1: Lo; 2: Med; 3: Hi; 4: Auto    |
| Mode<br>command    | 0 – 2                            | Read/Write | 0: OFF; 1: Cooling; 2: Heating   |
| Air<br>temperature | 0 – 1000                         | Write      | Temperature is in format oC x 10 |
| Set point min      | 0 – 1000                         | Write      | Temperature is in format oC x 10 |
| Set point max      | 0 – 1000                         | Write      | Temperature is in format oC x 10 |

## **Parameters**

For communication with the local room display unit to be established, correct parameters must be written to communication registers. Refer to "Device Parameters" on page 4 for details. After parameters are set, reboot the device for changes to take effect.

# **USB** Port

The USB port is used for device commissioning and software updates, including operating system and firmware updates. The USB connector type on the DIN-TSTAT-FCU is a Mini-B.

**NOTE:** It may be necessary to install a USB driver in order to communicate with the DIN-TSTAT-FCU over USB.

## Access the USB Port

The USB port is located under the cover of the DIN-TSTAT-FCU. To open the cover, use a 2 mm-wide flat screwdriver to gently pry the cover open using the four slots that are marked in the illustration that follows.

Open the Cover

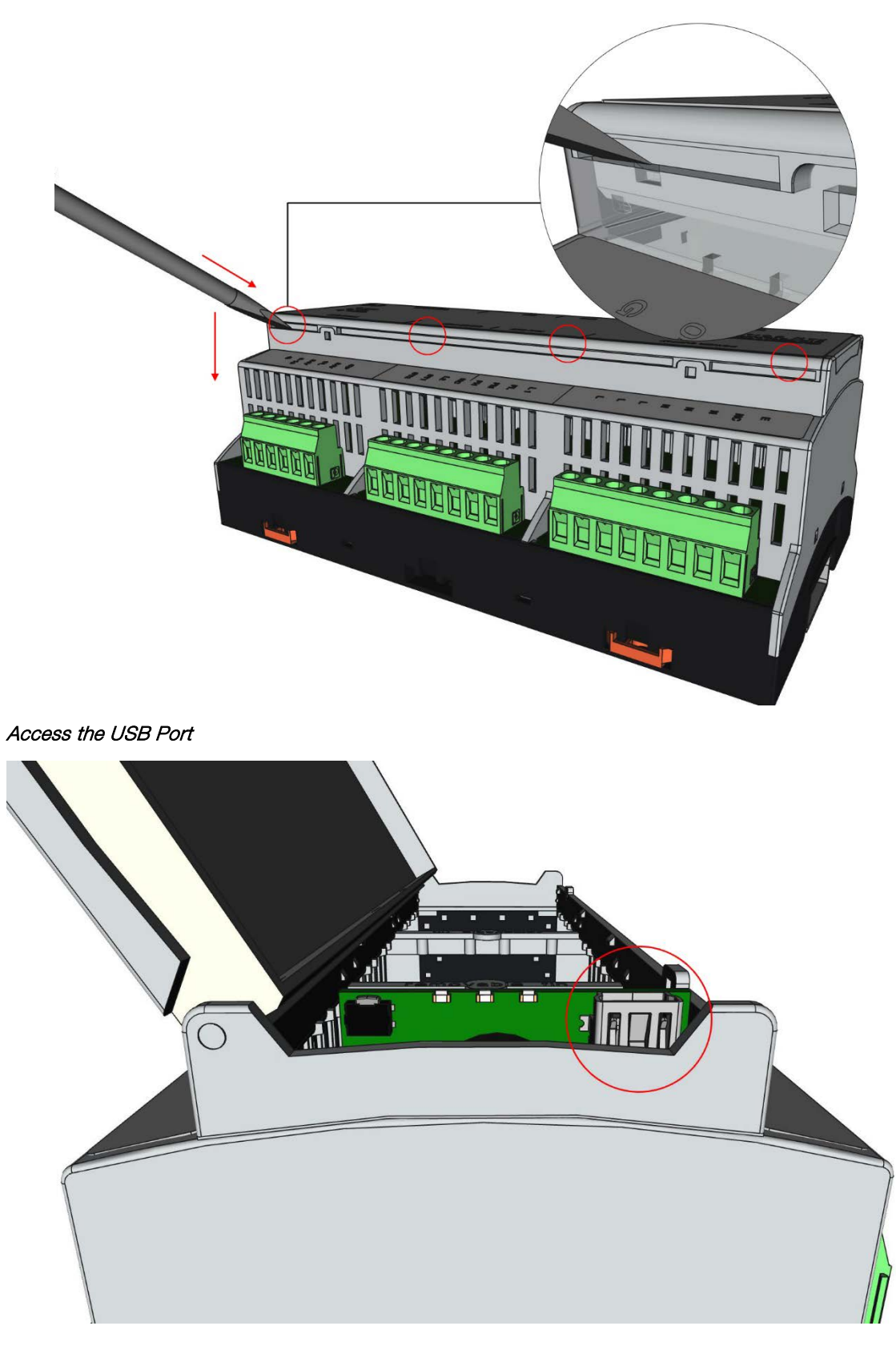

# **USB Driver Installation Procedure**

**NOTE:** USB driver installation procedure is necessary only if the USB driver is not installed automatically after the USB cable is inserted.

Before the USB driver is installed, please install the DIN-TSTAT-FCU Configuration Tool.

To install the USB driver:

- 1. Connect the DIN-TSTAT-FCU to the PC using a USB cable.
- 2. Open the *Device Manager* window.
- 3. Click the DIN-TSTAT-FCU with the missing driver.
- 4. Click on the Update Driver shortcut icon.

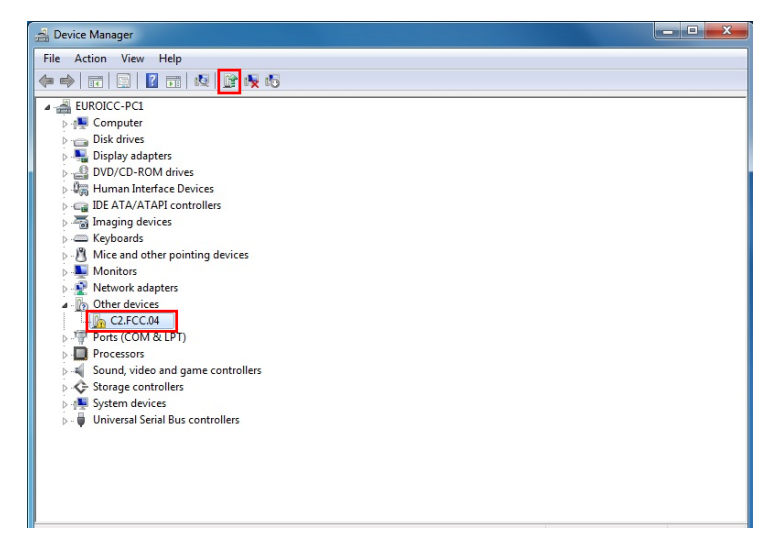

5. Click "Browse my computer for driver software."

 Browse to the location where the DIN-TSTAT-FCU Configuration Tool is installed and then click Next. The default location is C:\Program Files (x86)\Crestron\DIN-TSTAT-FCU Configuration Tool.

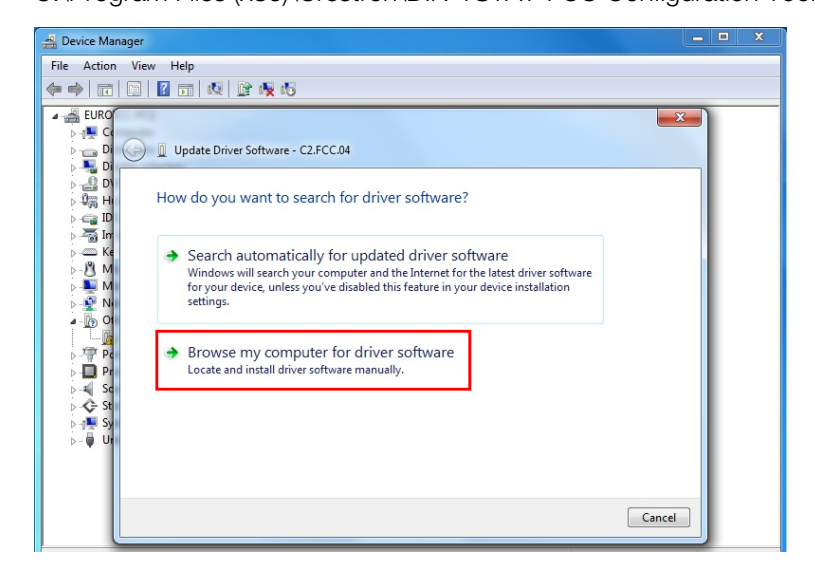

7. If the *Windows Security* window appears, click *Install this driver software anyway*.

| 🚔 Device Manager                                                                                                    | _ <b>_</b> × |
|----------------------------------------------------------------------------------------------------|--------------|
| File Action View Help<br>← ← ← □ □ □ 0 □ 0 0 0 0 0 0 0 0 0 0 0 0                                                                                                    |              |
|                                                                                                    | <u> </u>     |
| Windows Security           Windows can't verify the publisher of this driver software                                                                                                    |              |
| Don't install this driver software<br>You should check your manufacturer's website for updated driver software<br>for your device.                                                                             |              |
| Install this driver software anyway<br>Only install driver software obtained from your manufacturer's website or<br>disc. Unsigned software from other sources may harm your computer or steal<br>information. |              |
| ✓ See details                                                                                                    |              |
| ⊳- <b>⊎</b> Ur                                                                                                    |              |
|                                                                                                    |              |

8. After installation is complete, a popup window indicating successful installation appears.

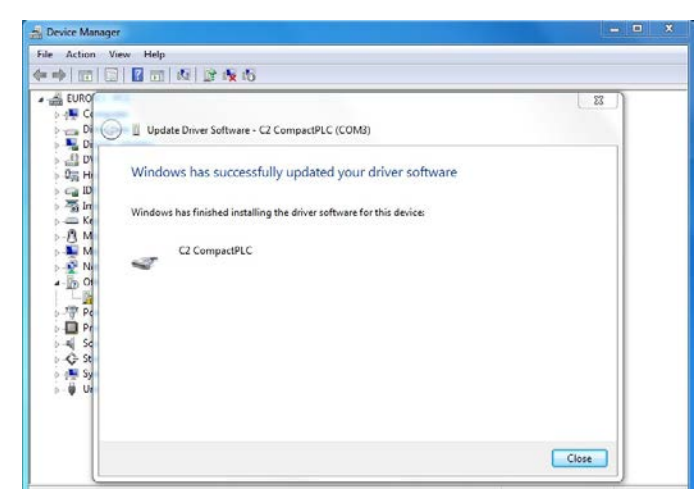

9. Check that the device appears in the *Device Manager* list and note the COM number associated with the device.

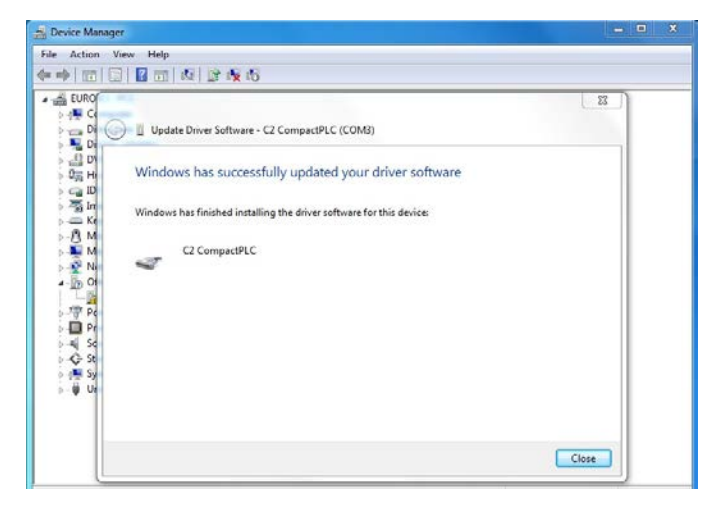

# Installation of the DIN-TSTAT-FCU Configuration Tool

To install the DIN-TSTAT Configuration Tool:

1. Double-click the DIN-TSTAT-FCU Configuration Tool.exe file to begin installation.

 Enter the installation destination in the "Setup -Select Destination Location" window. The default installation destination is "C:\Program Files (x86)\Crestron\DIN-TSTAT-FCU Configuration Tool". Click Next.

| Setup - DIN-TSTAT-FCU Configuration Tool -                                                 | -      |         | $\times$ |
|--------------------------------------------------------------------------------------------|--------|---------|----------|
| Select Destination Location<br>Where should DIN-TSTAT-FCU Configuration Tool be installed? |        |         |          |
| Setup will install DIN-TSTAT-FCU Configuration Tool into the fol                           | lowing | folder. |          |
| To continue, click Next. If you would like to select a different folder, click             | Brows  | se.     |          |
| C:\Program Files (x86)\Crestron\DIN-TSTAT-FCU Configuration Tool                           | Brow   | /se     |          |
| At least 21.0 MP of free disk space is required                                            |        |         |          |
| At least 31.9 MB of free disk space is required.                                           |        |         |          |
| Next >                                                                                     |        | Cano    | el       |

3. In the "Setup – Select Start Menu Folder," set the installation options for creating a shortcut for the configuration tool in the Start Menu folder. Click **Next**.

| Setup - DIN-TSTAT-FCU Configuration Tool                                      |         |          | ×      |
|-------------------------------------------------------------------------------|---------|----------|--------|
| Select Start Menu Folder<br>Where should Setup place the program's shortcuts? |         |          |        |
| Setup will create the program's shortcuts in the following St                 | art Me  | nu folde | r.     |
| To continue, click Next. If you would like to select a different folder,      | click B | rowse.   |        |
| DIN-TSTAT-FCU Configuration Tool                                              | E       | Browse   |        |
| Don't create a Start Menu folder                                              |         |          |        |
| < Back Next                                                                   | t >     | C        | Cancel |

4. In the "Setup – Select Additional Tasks" window, check or clear the **Create a desktop shortcut** check box to create a shortcut to the DIN-TSTAT-FCU Configuration tool on your desktop. Click **Next**.

| Setup - DIN-TSTAT-FCU Configuration Tool                                                                                  |           |             | × |
|----------------------------------------------------------------------------------------------------|-----------|-------------|---|
| Select Additional Tasks<br>Which additional tasks should be performed?                                                    |           | <u> 1</u> 2 | ß |
| Select the additional tasks you would like Setup to perform while ir<br>DIN-TSTAT-FCU Configuration Tool, then dick Next. | nstalling |             |   |
| Additional shortcuts:                                                                                                    |           |             |   |
| Create a <u>d</u> esktop shortcut                                                                                         |           |             |   |
|                                                                                                    |           |             |   |
|                                                                                                    |           |             |   |
| < <u>B</u> ack                                                                                                    | ext >     | Cancel      |   |

5. The DIN-TSTAT-FCU Configuration tool is installed. Upon completion, a summary window is displayed gives the option to start the application. Check or clear the Launch DIN-TSTAT-FCU Configuration Tool check box to open the program after exiting the installation process. Click Finish to exit the installation process.

| 🗰 Setup - DIN-TSTAT-FCU Co | 🛤 Setup - DIN-TSTAT-FCU Configuration Tool 🛛 — 🗆 🗙                                                                                                    |  |  |
|----------------------------|----------------------------------------------------------------------------------------------------|--|--|
|                            | Completing the DIN-TSTAT-FCU<br>Configuration Tool Setup Wizard<br>Setup has finished installing DIN-TSTAT-FCU Configuration<br>Tool on your computer. The application may be launched by<br>selecting the installed shortcuts.<br>Click Finish to exit Setup.<br>✓ Launch DIN-TSTAT-FCU Configuration Tool |  |  |
|                            | Einish                                                                                                    |  |  |

# **Using the DIN-TSTAT-FCU Configuration Tool**

The DIN-TSTAT-FCU Configuration Tool sets the parameters for the DIN-TSTAT-FCU.

#### **Menu Overview**

The menu bar contains File, ComPort, Device, and Help menus that provide access to various setup and operation features.

## File Menu

The File menu contains New, Open, Save, and Save As options.

| File | ComPort | Dev |
|------|---------|-----|
|      | New     |     |
|      | Open    |     |
|      | Save    |     |
|      | Save As |     |

**New** – creates new tables with the device parameters. It populates default values to all parameters based on the selected FCU type and firmware version.

Open – opens a previously saved configuration from an xml file.

**Save** – saves the current values from the tables inside an xml file. If the current file is the default-parameters.xml file, which cannot be overwritten, the program opens a file selection dialog so the user can select a new file to save in.

Save As – opens a file save dialog that lets the user choose a save location for the xml table.

#### ComPort Menu

The ComPort menu contains a Settings option.

ComPort Devic

Settings

Settings Menu

|            | ×            |
|------------|--------------|
|            | Found ports: |
| Scan ports | COM6 v       |
| Cancel     | Ok           |

Click the **Scan ports** button to identify and list all used ports in the system. Select the port that the DIN-TSTAT-FCU uses to communicate from the drop-down list.

Click **OK** to save the settings and exit the menu. Click **Cancel** to discard the settings and exit.

#### Device Menu

The Device menu contains Firmware Update, OS Update, Device Info, Restore, Restart and Update Device options.

| Firmware Update |
|-----------------|
| OS Update       |
| Device Info     |
| Restore         |
| Restart         |
| Update Device   |

## Firmware Update

The "Firmware Update" window displays device firmware information and allows new firmware to be loaded to the device.

| Firmware Update                                                                                       | $\times$ |
|----------------------------------------------------------------------------------------------------|----------|
| File<br>Name: none<br>Version: none<br>Date: none<br>Description: none                                |          |
| Device<br>Version: v56<br>Date: 13.07.2017.00:10:31<br>Description: DIN-TSTAT-FCU control application |          |
| Select File Cancel Update                                                                             |          |

To load firmware to the DIN-TSTAT-FCU:

- 1. Click the **Select File** button and select the firmware file to be loaded. Firmware information is displayed in the "File" section of the "Firmware Update" window.
- 2. Click the **Update** button to load the firmware onto the DIN-TSTAT-FCU.

If the selected .upg file is not compatible with the device's OS, the process will stop.

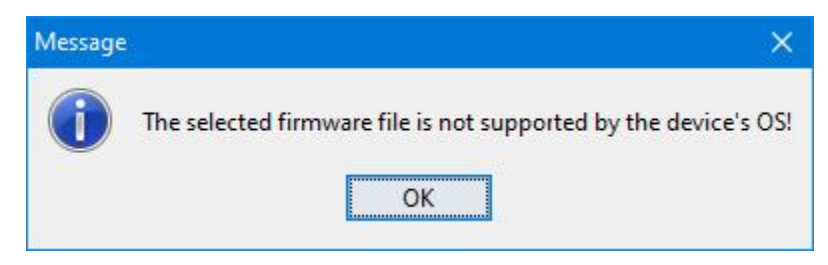

## OS Update

The "OS Update" window allows an updated OS to be loaded to the DIN-TSTAT-FCU. The information about the current OS in the device is displayed in the "OS Info" section of the window.

OS Update Window

| OS Update                      |             |        | ×    |
|--------------------------------|-------------|--------|------|
| OS Info<br>Type: COS-C2.FCC.04 |             |        |      |
| Version: DIN-TSTAT-FCU v1.1    |             |        |      |
| Build: 211                     |             |        |      |
| Compile date: 28.06.2017.      |             |        |      |
| File: none                     |             |        |      |
|                                | Select File | Cancel | Next |

To update the OS of the DIN-TSTAT-FCU:

- 1. Click the Select File button to select and load the updated OS.
- In the pop-up dialog, click Yes to accept that the procedure cannot be terminated after it is started. The device is placed into OS Flash mode and all LEDs on the DIN-TSTAT-FCU turn off.

|   | X                                                                                                    |  |  |
|---|----------------------------------------------------------------------------------------------------|--|--|
| ? | You are about to start OS update procedure.<br>Once started it can not be terminated.<br>Are you sure? |  |  |
|   | Yes No                                                                                                 |  |  |

CAUTION: The OS update procedure cannot be aborted after clicking **Yes**. The remaining procedure must be completed and an OS must be flashed to the device.

- 3. Turn off power to the POWER SUPPLY and NET port.
- 4. Disconnect the USB cable from the DIN-TSTAT-FCU, and then reconnect the USB cable.

**NOTE:** The USB cable must be removed and then reinserted into the DIN-TSTAT-FCU before continuing.

- 5. Click **Scan ports**, and then select the port with which the DIN-TSTAT-FCU is associated.
- 6. Click Next.

| OS Update                                                                                                    | ×    |
|----------------------------------------------------------------------------------------------------|------|
| <ol> <li>Check if the LED on the device is off. If not please close this dialog and select a new port.</li> <li>Turn off main power supply, Cresnet power supply and unplug USB cable.</li> <li>Plug USB cable into the device</li> <li>Select new port.</li> </ol> |      |
| Scan ports V                                                                                                    | Next |

7. Click **Update** to start the OS update process.

| OS Update | ×      |
|-----------|--------|
| Read:     |        |
| Write:    |        |
|           |        |
| Verity:   |        |
|           |        |
|           | Update |

8. When prompted, disconnect the USB cable from the DIN-TSTAT-FCU, and then reconnect the USB cable. The LED lights when the USB cable is reconnected.

**NOTE:** The USB cable must be removed and then reinserted into the DIN-TSTAT-FCU before continuing.

9. Restore power to the POWER SUPPLY and NET port.

#### Device Info

The "Device Info" window displays Device Info, Firmware Info, and OS Info.

| Device Info                                    | × |
|------------------------------------------------|---|
| Device Info                                    |   |
| Type: DIN-TSTAT-FCU                            |   |
| Chip name: AT91SAM4S8                          |   |
| Serial No.: 0029                               |   |
| Production date: 29/05/17                      |   |
| Firmware Info                                  |   |
| Version: v46                                   |   |
| Compile date: 19.06.2017. 20:10:36             |   |
| Description: DIN-TSTAT-FCU control application |   |
| OS Info                                        |   |
| Type: COS-C2.FCC.04                            |   |
| Version: C2.FCC.04DVT                          |   |
| Build: 199                                     |   |
| Compile date: 26.05.2017.                      |   |
| Ok                                             |   |

## Restore

Device recovery is available only when an OS Update fails while a new OS is being written or verified. It allows the DIN-TSTAT-FCU to recover to the last known working OS.

- 1. Turn off power to the POWER SUPPLY and NET ports.
- 2. Disconnect the USB cable from the DIN-TSTAT-FCU, and then reconnect the USB cable.

**NOTE:** The USB cable must be removed and then reinserted into the DIN-TSTAT-FCU before continuing.

3. Click **Scan ports** and then select the port with which the DIN-TSTAT-FCU is associated.

4. Click Next.

| Device recovery                                                                                                    | ×           |
|----------------------------------------------------------------------------------------------------|-------------|
| <ol> <li>Make sure you've connected the device that had the most recent failed OS Update.</li> <li>Turn off main power supply, Cresnet power supply and unplug USB cable.</li> <li>Plug USB cable into the device</li> <li>Select new port.</li> </ol> |             |
| Select port:       Scan ports     ~                                                                                                    | Cancel Next |

5. Click Recover.

| Write:  | <br> | <br>    |
|---------|------|---------|
| Verify: | <br> |         |
|         |      |         |
|         |      | Recover |

6. When prompted, disconnect the USB cable from the DIN-TSTAT-FCU, and then reconnect the USB cable. The LED lights when the USB cable is reconnected.

**NOTE:** The USB cable must be removed and then reinserted into the DIN-TSTAT-FCU before continuing.

- 7. Restore power to the POWER SUPPLY and NET port.
- 8. Click Finish.

#### Restart

The "Restart" window allows the device to be restarted. When restarted, the DIN-TSTAT-FCU is put into an idle state, and then put into a normal operating state.

#### Device Update

Initiates the update procedure which checks for the newest versions of the OS and firmware and starts the update process.

#### Help Menu

The Help menu contains About, DIN-TSTAT-FCU specifications, and Program Help options.

Help

About DIN-TSTAT-FCU specifications Program Help

**About** - The "About" window displays the version number of the DIN-TSTAT-FCU Configuration Tool and copyright information.

**DIN-TSTAT-FCU specifications** - The "DIN-TSTAT-FCU specifications" window displays a PDF with the specifications of the device.

**Program Help** – The "Program Help" window displays the user manual for the program.

## **Configure the DIN-TSTAT-FCU**

**NOTE:** When the DIN-TSTAT-FCU Configuration Tool is run for the first time, it searches for available ports. If only one port is discovered, it connects to the DIN-TSTAT-FCU associated with that port. Upon subsequent starts, it loads the port used during the last session.

**NOTE:** Configuration save is done automatically upon changing the working file or changing the port, as well as upon closing the application.

#### Toolbar Bar

| Parameters |      |             |
|------------|------|-------------|
| Write      | Read | Set Default |
|            |      |             |

The toolbar contains Write, Read, and Set Default buttons.

Write – writes the values from the table to the DIN-TSTAT-FCU.

**Read** – reads the values from the DIN-TSTAT-FCU and populates them into the tables.

Set Default – sets the values in tables to the default values.

**Device firmware and OS version check** – if the connected device's firmware or OS version in not up to date, a popup window is displayed.

| Update |                                  |                                    | ×      |
|--------|----------------------------------|------------------------------------|--------|
| ?      | Device is not up<br>perform upda | to date,<br>ite?<br>this message a | again. |
|        | Yes                              | No                                 |        |

Click Yes to start the update.

If No is clicked or the popup is closed, the check is not performed until another device is connected.

If **Do not show this message again** is clicked, the check is not performed until the application is restarted.

#### Status Bar

| Device: DIN-TSTAT-FCU Parameters file: | default-parameters.xml | Port: COM8 |
|----------------------------------------|------------------------|------------|
|----------------------------------------|------------------------|------------|

The toolbar contains Device, Parameters file, and Port information.

**Device** – displays the connected device.

Parameters file – displays the name of the active table that is being edited.

Port – displays the port of the connected DIN-TSTAT-FCU.

#### Main Screen

The main screen displays the FCU Type, TABLE Name and Expander, and Tables information.

#### FCU Firmware Version

| Firmware vers | sion |
|---------------|------|
| v57           | ~    |

Determines the default files set based on the firmware version.

## FCU Type List

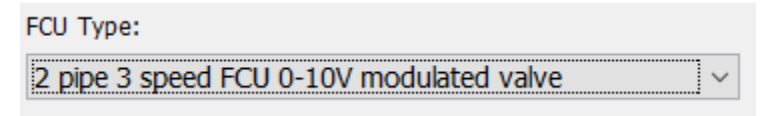

The FCU type determines the content and the name of the Valve/Compressor parameters table. When an FCU type is selected, the Valve/Compressor parameters table is populated with default values. Existing values are erased.

#### Table Name and Expander

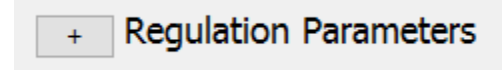

The Table Name and Expander displays the name of the table. Click the "+" or "-" button to show or hide that table.

#### Tables

Every configuration file contains three tables: **Regulation parameters, Alarm parameters,** and **Valve/Compressor parameters**. Each table contains the following parameters:

Name – user friendly name of the parameter.

Value – only editable field (shown also by the white column color) that represents the value that parameter will have on the device.

Unit – shows what the parameter represents in the context of the device.

Range – shows the minimum and maximum values the value can have.

**Description** – shows a detailed description of what that parameter represents. This is also available as a tooltip for that row.

#### Configuration Table Example

| Name                 | Value | Unit    | Range  | Description                                                                                   |
|----------------------|-------|---------|--------|-----------------------------------------------------------------------------------------------|
| Regulation step      | 4     |         | 1-10   | Regulation step in multiple of 0.5oC                                                          |
| Valve minimum pos    | 200   |         | 0-1000 | Minimal valve position when setpoint is reached                                               |
| Fan speed OFF ena    | 1     |         | 0-1    | If value is 0 fan will stay in speed 1 when when setpoint is reached eif >0 fan is turned OFF |
| Fan speed change     | 10    | seconds | 0-60   | Minimal time between two fan speed changes                                                    |
| PI regulatior Kp     | 40    |         | ?      | PID proportional parameter                                                                    |
| PI regulatior Ti     | 100   |         | ?      | PID integration parameter                                                                     |
| Temperature prob     | 1     |         | ?      | Type of the temperature probe on analog input 1                                               |
| Temperature prob     | 0     |         | 0-1    | Enable usage of temperature probe on analog input 2                                           |
| Temperature prob     | 1     |         | ?      | Type of the temperature probe on analog input 1                                               |
| Minimal T dif for co | 50    |         | 0-200  | Minimal difference between ambient temperature and fluid temperature for cooling to work      |
| Minimal T dif for he | 100   |         | 0-200  | Maximal difference between ambient temperature and fluid temperature for cooling to work      |

#### Monitoring

The monitoring feature allows dynamic monitoring of a set of values from the device.

| Monitor |
|---------|
|---------|

**Monitor** – activates the monitoring process for the indicated set of values. Other functions of the program are blocked.

Stop - Stops the monitoring process. All functionalities are enabled.

#### Monitoring table:

**Name** – the name of the variable.

Value - the read value from the device.

Unit – the unit of the displayed value.

**Description** – a short description of the variable.

#### Monitoring Table Example

| Binary input 4 | 0    |    | Binary input 4                        |
|----------------|------|----|---------------------------------------|
| Temeprature 1  | 41.2 | oC | Temperature measured on probe input 1 |
| Temeprature 2  | 41.1 | oC | Temperature measured on probe input 2 |

The values that are displayed are stored in the monitoring.xml file, which is located in the "files" folder where the DIN-TSTAT-FCU Commissioning Tool is installed.

#### Variable Forcing

For certain fields in the monitoring table, it is possible to force values. Enter the numeric or binary value, and then click **Force** to force the value. To stop forcing the value and return it to the previous state, click **Deforce**.

| Force |       |         |
|-------|-------|---------|
|       | Force | Deforce |
|       |       |         |

# **Troubleshooting**

## **Error Code**

Using Cresnet, the DIN-TSTAT-FCU can report certain errors. The errors are bit coded in FCU\_type join as presented in the table below.

#### Error Codes

| BIT | ERROR                   | DESCRIPTION                                                                                                    |
|-----|-------------------------|----------------------------------------------------------------------------------------------------|
| 15  | Parameter error         | There is an error in parameters stored in flash.                                                                                                    |
| 14  | Main power supply error | The main power supply is off or voltage is below minimum level.                                                                                                   |
| 13  | Water temperature error | The water temperature is inadequate or the water<br>temperature probe is not functioning. An error is reported<br>only if water temperature measuring is enabled. |
| 12  | Probe 1 error           | The air temperature probe is not connected or is shorted.                                                                                                    |
| 11  | Probe 2 error           | The second temperature probe is not connected or is shorted. An error is reported only if second temperature probe is enabled.                                    |

# Troubleshooting

The following provides corrective actions for possible trouble situations. If further assistance is required, please contact a Crestron customer service representative.

DIN-TSTAT-FCU Troubleshooting

| TROUBLE                                                                         | POSSIBLE CAUSE(S)                                                | ACTION                                                                                                    |
|---------------------------------------------------------------------------------|------------------------------------------------------------------|----------------------------------------------------------------------------------------------------|
| The LED indicators are off on power up.                                         | Power is not being provided to the device.                       | Check the ac and Cresnet wiring.                                                                                                    |
|                                                                                 | The device was left in the OS update mode.                       | Use the DIN-TSTAT-FCU Configuration<br>Tool to perform an OS update<br>procedure.                                                                                                    |
|                                                                                 | The OS update procedure was interrupted.                         | Perform the restore procedure if the<br>Restore option is enabled in the<br>DIN-TSTAT-FCU Configuration Tool.                                                                                                    |
| The Cresnet communication is not                                                | The Cresnet cable is<br>improperly wired.                        | Ensure that the Cresnet connection is properly made.                                                                                                    |
| working.                                                                        | There is an error in the<br>Cresnet network or<br>master device. | Using the DIN-TSTAT-FCU Configuration<br>Tool in Monitoring mode, check the value<br>of Cresnet status variable (0-no<br>connection, 1-activity detected, 2-<br>connected).                                                                          |
|                                                                                 |                                                                  | Check the Cresnet wiring.                                                                                                    |
| The local room display                                                          | There is a wiring error.                                         | Check the room display unit wiring.                                                                                                    |
| unit is off while the device is turned on.                                      |                                                                  | Check if either main or Cresnet power<br>supplies are present.                                                                                                    |
|                                                                                 |                                                                  | Turn off the device, reconnect the wiring, and power up the device again.                                                                                                    |
|                                                                                 |                                                                  | Using a voltmeter, check if voltage between the EP and G pins is 20 Vdc.                                                                                                    |
| The communication<br>with the local room<br>display unit is not<br>functioning. | The Modbus<br>communication<br>parameters are bad.               | If the COM LED indicator flashes once<br>per second, then DIN-TSTAT-FCU is<br>trying to establish communication but no<br>response is received. Use the<br>DIN-TSTAT-FCU Configuration Tool in<br>Monitoring mode to check if Modbus is<br>detected. |
|                                                                                 |                                                                  | Reconnect the communication cable.                                                                                                    |
|                                                                                 |                                                                  | Check the communication wiring.                                                                                                    |
|                                                                                 |                                                                  | Check if the DIN-TSTAT-FCU and Local<br>room display unit communication<br>parameters match.                                                                                                    |
|                                                                                 | The register addresses are bad.                                  | If the COM LED indicator is Off, check the communication parameters on the DIN-TSTAT-FCU.                                                                                                    |
|                                                                                 |                                                                  | Use Monitoring mode to check the Modbus parameters error variable.                                                                                                    |

| TROUBLE                                                                                       | POSSIBLE CAUSE(S)                                                           | ACTION                                                                                                    |
|-----------------------------------------------------------------------------------------------|-----------------------------------------------------------------------------|----------------------------------------------------------------------------------------------------|
| The local room display<br>unit functions are not<br>working (e.g., fan<br>speed, mode change, | Communication with the local room display unit is not functioning properly. | If communication is not functional, refer<br>to the "the communication with the local<br>room display unit is not functioning"<br>error.                                                                                         |
| set point change,<br>etc.).                                                                   | Commands from Cresnet<br>are overriding commands<br>received from AUX port. | Check traffic on Cresnet network.                                                                                                    |
| The fan is off when the<br>fan speed is set to 1,<br>2, or 3.                                 | The temperature probe has an incorrect reading.                             | Using the DIN-TSTAT-FCU Configuration<br>Tool in Monitoring mode, check:<br>• Temperature probe error flags<br>• Water temperature error flag<br>• FCU initialization flag<br>• Main power supply error flag<br>• Alarm statuses |
|                                                                                               | There is an error in the fan speed wiring.                                  | Using the DIN-TSTAT-FCU Configuration<br>Tool in Monitoring mode, force fan speed<br>relay outputs                                                                                                    |
|                                                                                               | There is an error in the main power supply wiring.                          | Check the fan speed wiring.                                                                                                    |
|                                                                                               | An alarm is active.                                                         | Correct the issues that are causing the alarm.                                                                                                    |
|                                                                                               | The water temperature is inappropriate.                                     | Normal fan operation continues once the water reaches the desired temperature.                                                                                                    |
|                                                                                               | The operating mode is set to off.                                           | Turn the DIN-TSTAT-FCU on.                                                                                                    |
|                                                                                               | The FCU initialization function is in progress.                             | Normal fan operation continues after the initialization process is complete.                                                                                                    |
| The fan is always operating.                                                                  | The <i>Fan speed OFF</i> enable parameter is 0.                             | Using the DIN-TSTAT-FCU Configuration<br>Tool, read the <i>Fan speed OFF enable</i><br>parameter value.                                                                                                    |
|                                                                                               | Temperature probe 1 is reading the wrong temperature.                       | Using DIN-TSTAT-FCU Configuration<br>Tool in Monitoring mode, check the<br>measured Ambient temperature.                                                                                                    |
| Fan does not change speed.                                                                    | The time from the last speed change has not expired yet.                    | Using the DIN-TSTAT-FCU Configuration<br>Tool, read the fan speed change delay<br>parameter value, and wait for time equal<br>to the set value.                                                                                  |
|                                                                                               | The wrong operating mode is active.                                         | Using the DIN-TSTAT-FCU Configuration<br>Tool in Monitoring mode, check the<br>Selected mode value.                                                                                                    |

#### DIN-TSTAT-FCU Troubleshooting (Continued)

| TROUBLE                        | POSSIBLE CAUSE(S)                     | ACTION                                                                                                    |
|--------------------------------|---------------------------------------|----------------------------------------------------------------------------------------------------|
| A valve is off or is inactive. | There are temperature probe errors.   | Check the main power supply and the valve wiring.                                                                                                    |
|                                | The valve output wiring is incorrect. | Check if the appropriate FCU type is selected.                                                                                                    |
|                                | An alarm is active.                   | <ul> <li>Using the DIN-TSTAT-FCU Configuration<br/>Tool in Monitoring mode, check: <ul> <li>Temperature probe errors</li> <li>The measured temperatures</li> <li>The main power supply</li> <li>The selected operating mode</li> <li>The current alarm states</li> </ul> </li> <li>If Type 1 is selected, check the analog voltage control output value. Use the forcing option to set the desired voltage on the output regardless of current regulation state.</li> <li>If Type 2 or 3 is selected, check the OP-CL triac output variables. Use the forcing option to place outputs in the desired state regardless of the current regulation state.</li> <li>If Type 4, 5, or 6 is selected, check Stage 1 or 2 relay output variables. Use the forcing option to place the outputs in the desired state regardless of the current regulation state.</li> </ul> |

DIN-TSTAT-FCU Troubleshooting (Continued)

(Continued on the following page)

| TROUBLE                                 | POSSIBLE CAUSE(S)                             | ACTION                                                                                                    |
|-----------------------------------------|-----------------------------------------------|----------------------------------------------------------------------------------------------------|
| The valve remains in the open position. | An incorrect operating mode is selected.      | <ul> <li>Using the DIN-TSTAT-FCU Configuration<br/>Tool in Monitoring mode, check: <ul> <li>Measured temperatures</li> <li>Selected operating mode</li> </ul> </li> <li>Alarm states</li> <li>If Type 1 is selected check<br/>Analog voltage control output<br/>value. Use forcing option to set<br/>desired voltage on output<br/>regardless of regulation state.</li> <li>If Type 2 or 3 is selected check<br/>OP-CL triac output variables.<br/>Use forcing option to place<br/>outputs in desired state<br/>regardless of regulation state.</li> <li>If Type 4, 5, or 6 is selected,<br/>check Stage 1/2 relay output<br/>variables. Use forcing option to<br/>place outputs in desired state<br/>regardless of regulation state.</li> </ul> |
|                                         | The FCU initialization has not finished yet.  | If the mode is on and the measured<br>ambient temperature is lower than 5 °C,<br>the valve is fully open to prevent freezing.                                                                                                    |
|                                         | The water temperature is inappropriate.       | Check the valve wiring.                                                                                                    |
|                                         | The freeze prevention function is activated.  | Verify that the freeze prevention functions are operating correctly.                                                                                                    |
|                                         | There is an error in the valve output wiring. | Check the valve output wiring.                                                                                                    |
| The alarms are inactive when they       | There is an error in the alarm wiring.        | Check the alarm wiring.                                                                                                    |
| should be active.                       | There is an error in the alarm parameters.    | Using the DIN-TSTAT-FCU Configuration<br>Tool, verify the alarm polarity and the<br>delay.                                                                                                    |
|                                         |                                               | Using the DIN-TSTAT-FCU Configuration<br>Tool in Monitoring mode, check the<br>binary input and alarm statuses. Use the<br>force option to place the input in the<br>desired state.                                                                                                    |

#### DIN-TSTAT-FCU Troubleshooting (Continued)

#### DIN-TSTAT-FCU Troubleshooting (Continued)

| TROUBLE                                              | POSSIBLE CAUSE(S)                          | ACTION                                                                                                    |
|------------------------------------------------------|--------------------------------------------|----------------------------------------------------------------------------------------------------|
| The alarms are<br>triggered too fast or<br>too slow. | There is an error in an alarm parameter.   | Using the DIN-TSTAT-FCU Configuration Tool, check the selected alarm delay.                                                                                                    |
| The alarms are always active.                        | There is an error in the alarm wiring.     | Check the alarm wiring.                                                                                                    |
|                                                      | There is an error in the alarm parameters. | Using the DIN-TSTAT-FCU Configuration<br>Tool, check the selected alarm polarity<br>and the delay.                                                                                      |
|                                                      |                                            | Using the DIN-TSTAT-FCU Configuration<br>Tool in Monitoring mode, check the<br>binary input and the alarm statuses. Use<br>the force option to place the input in the<br>desired state. |

Crestron Electronics, Inc. 15 Volvo Drive, Rockleigh, NJ 07647 Tel: 888.CRESTRON Fax: 201.767.7576 www.crestron.com

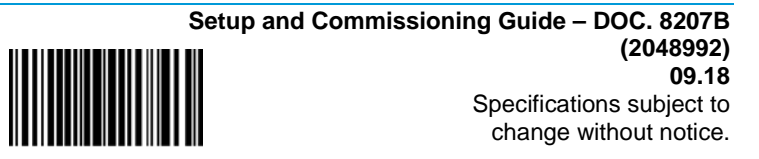